## 串流大師錄製課程操作教學 軟體安裝及錄製操作說明

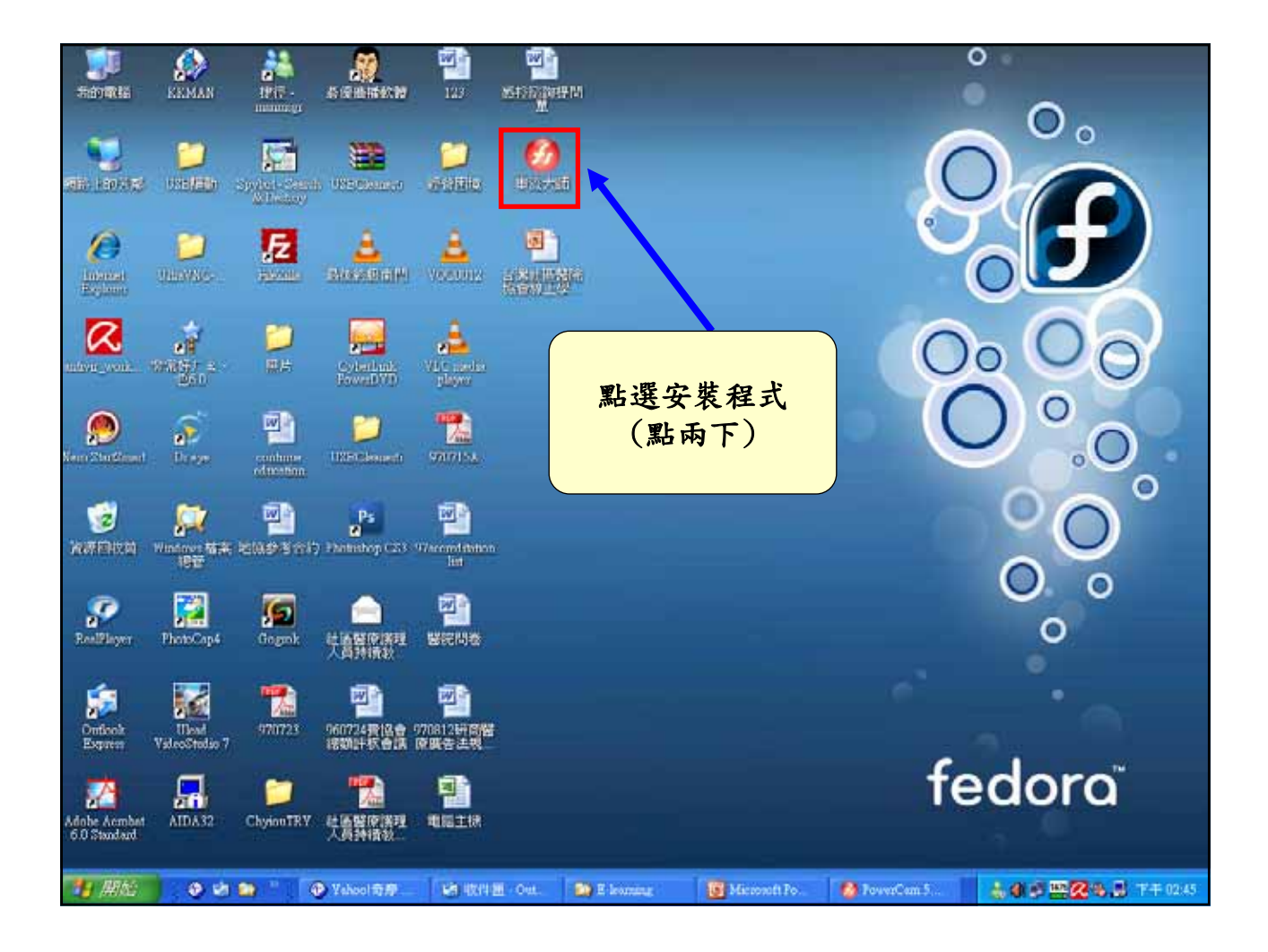

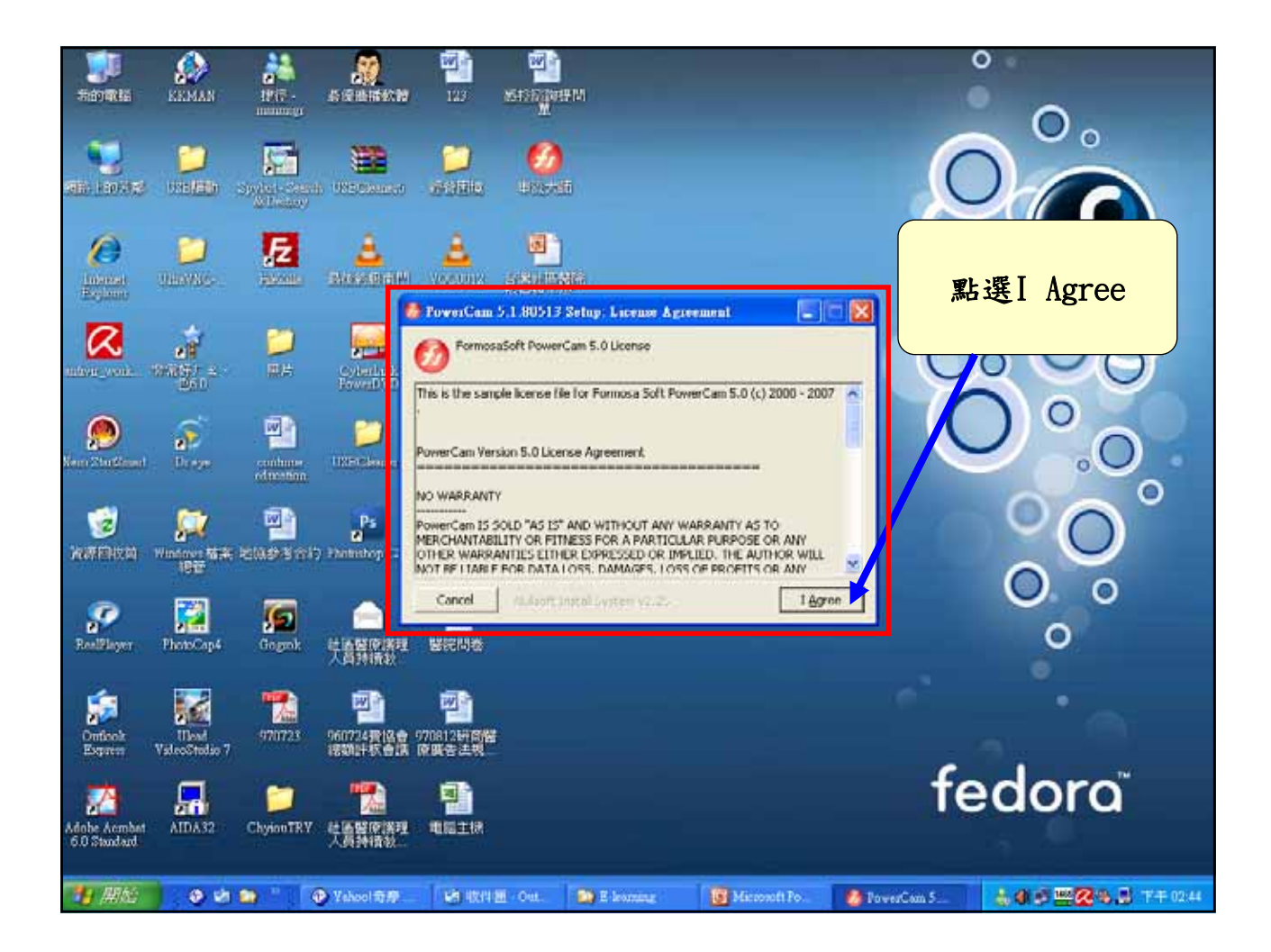

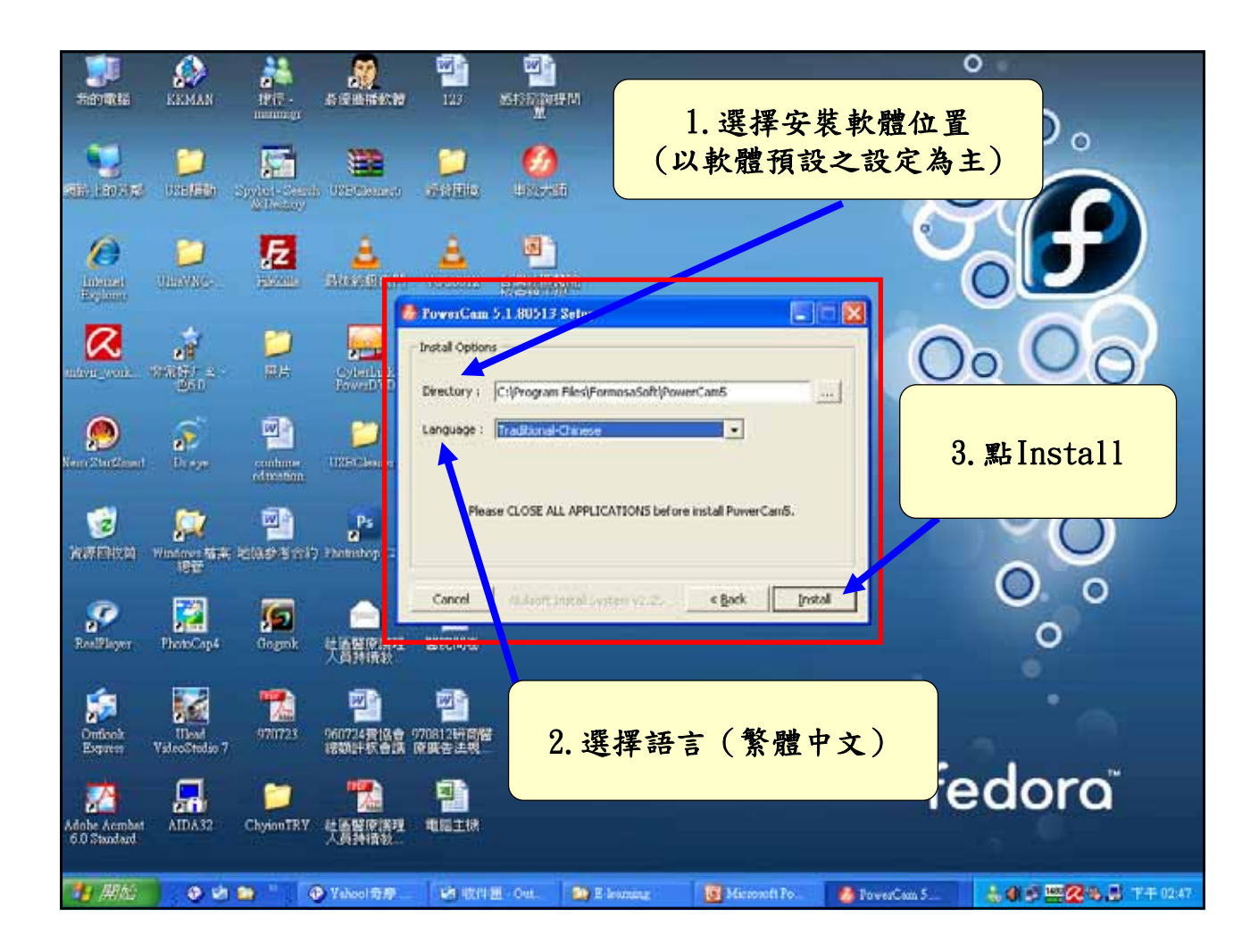

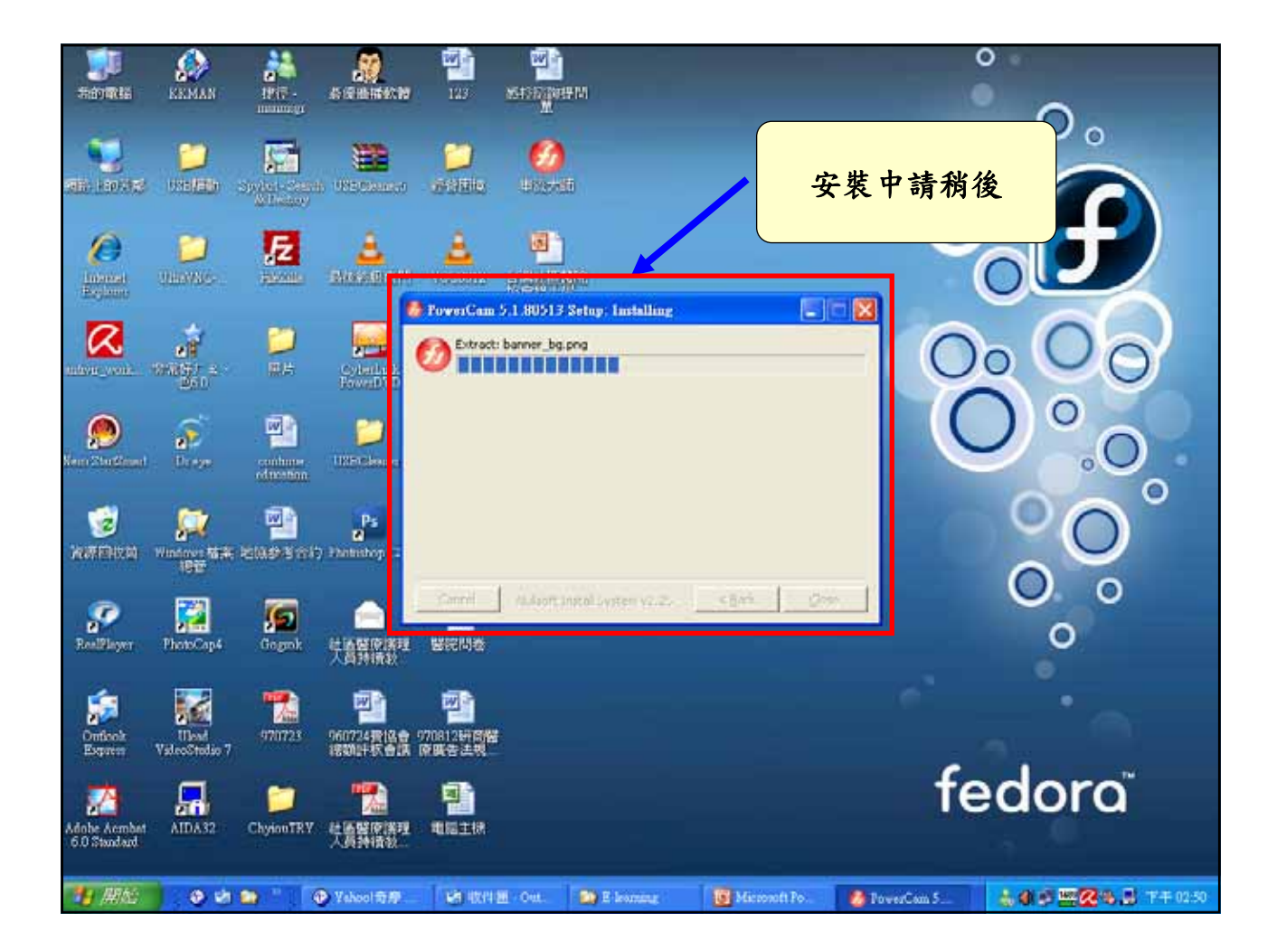

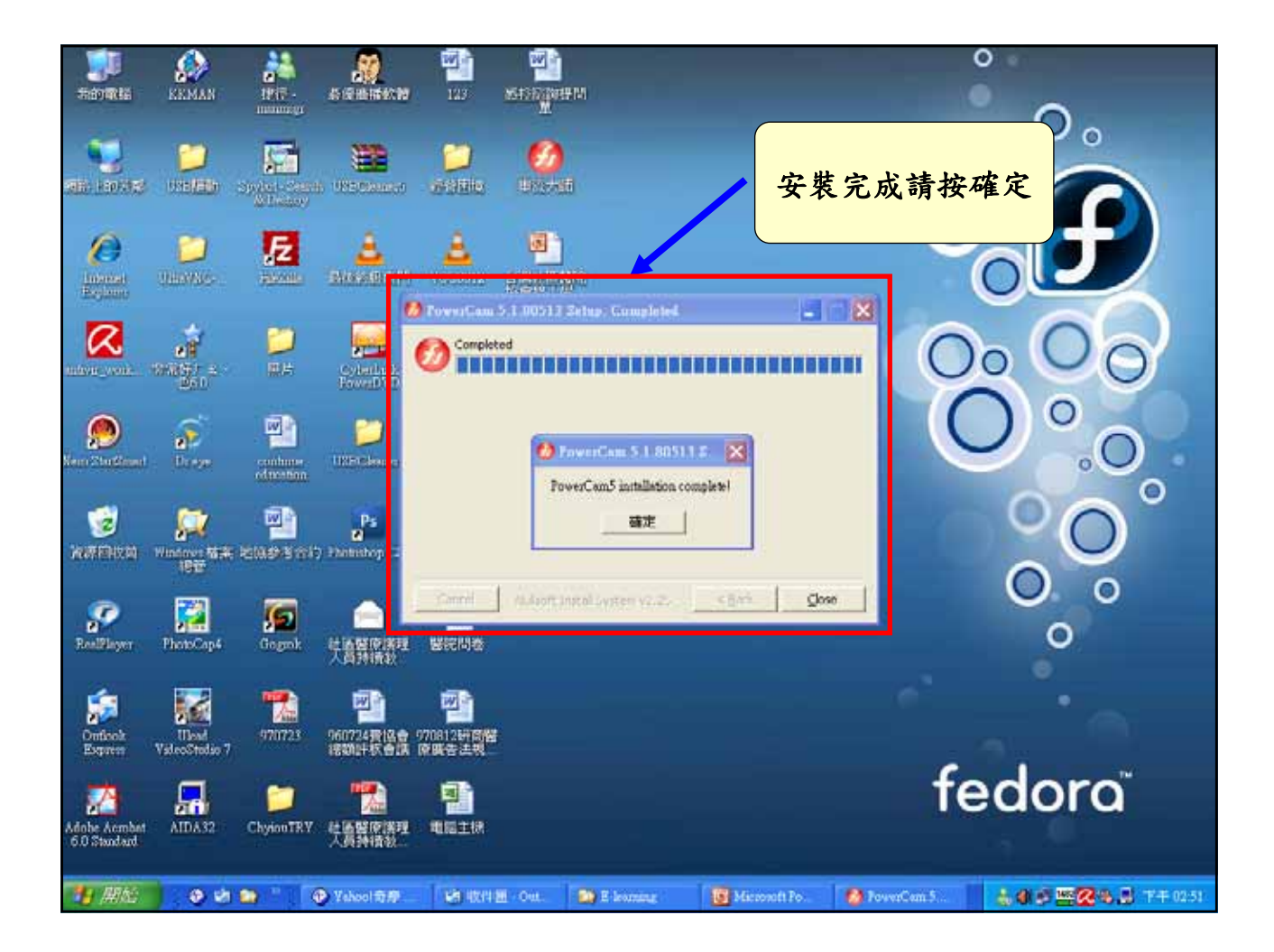

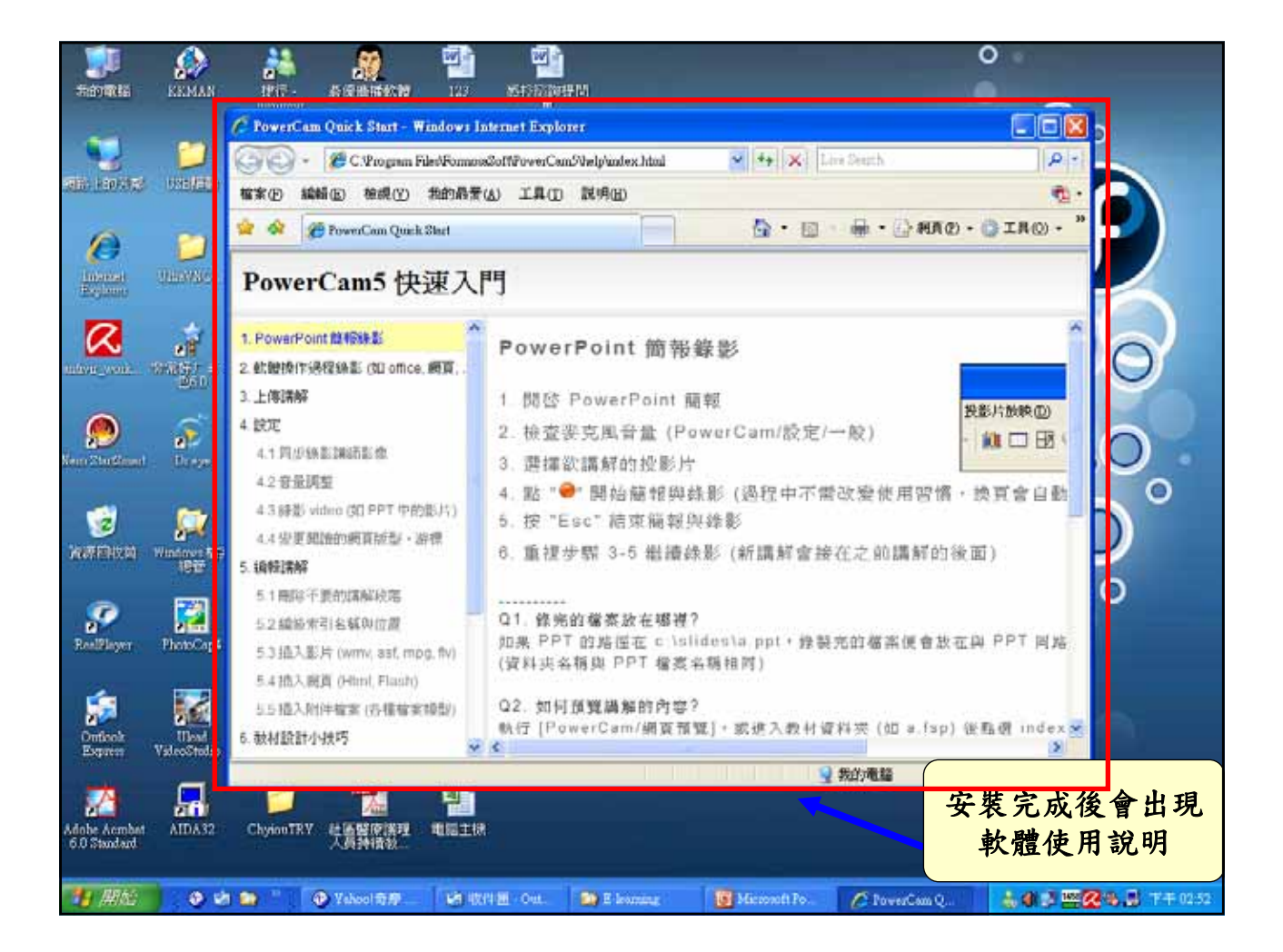

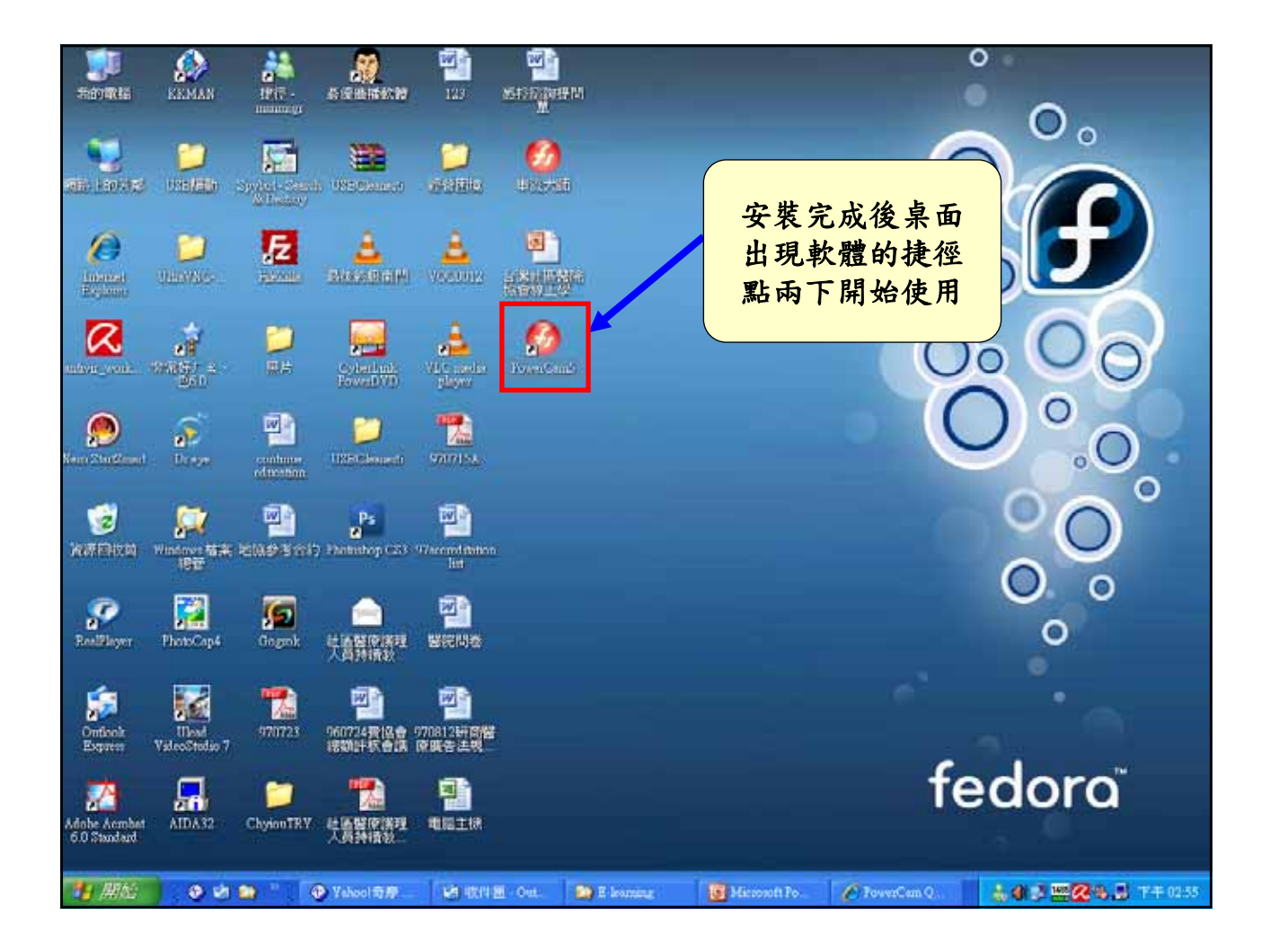

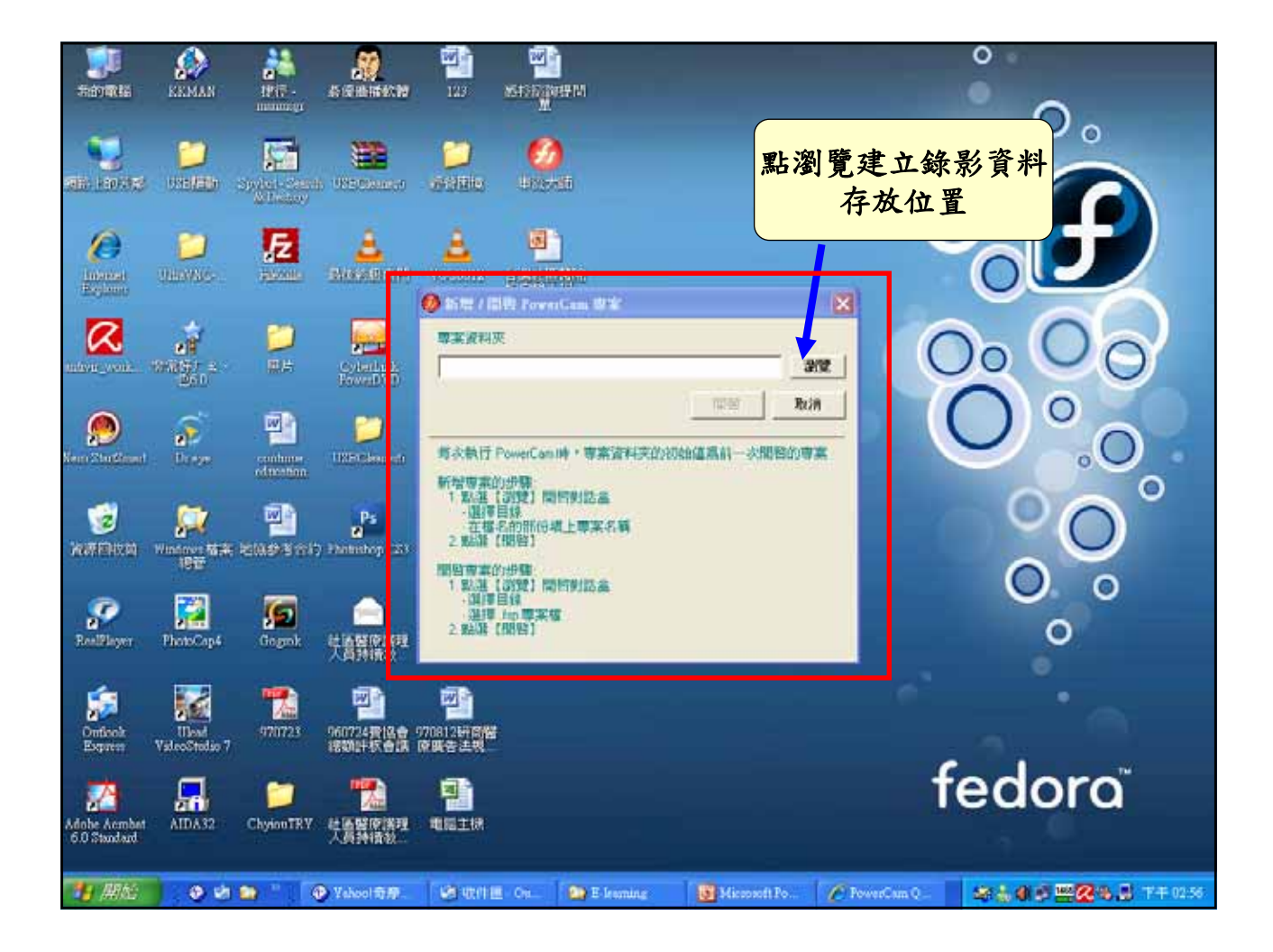

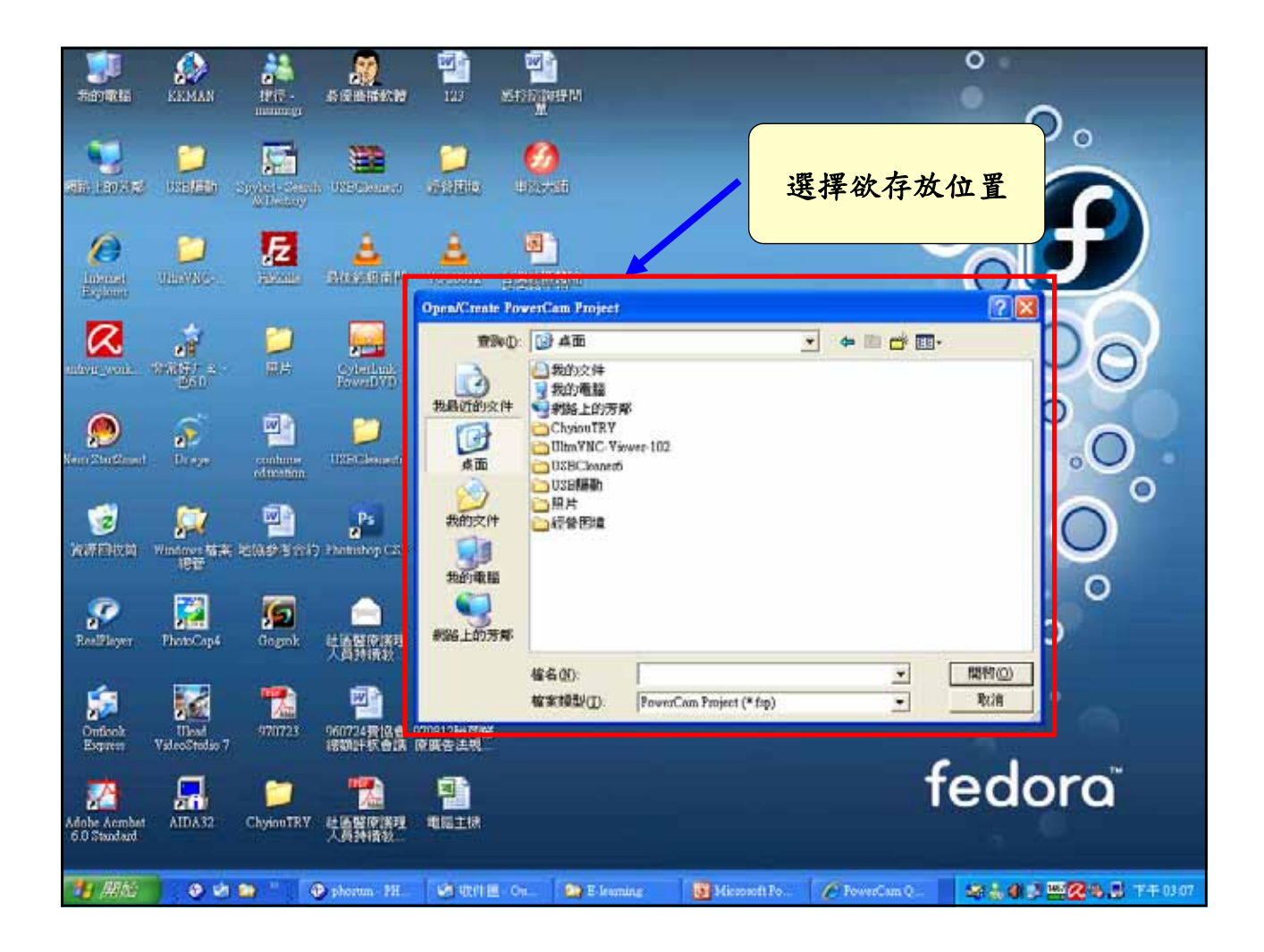

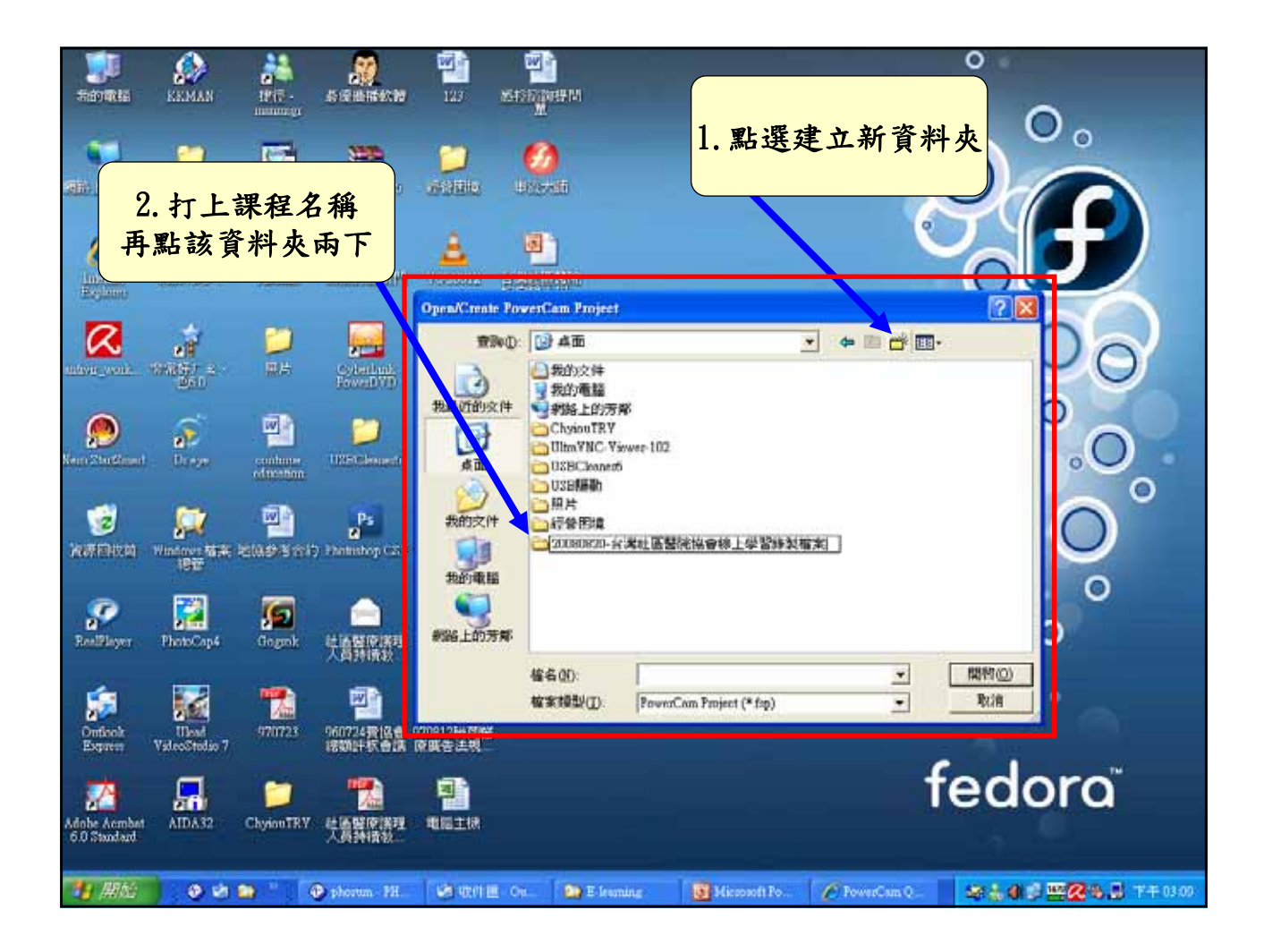

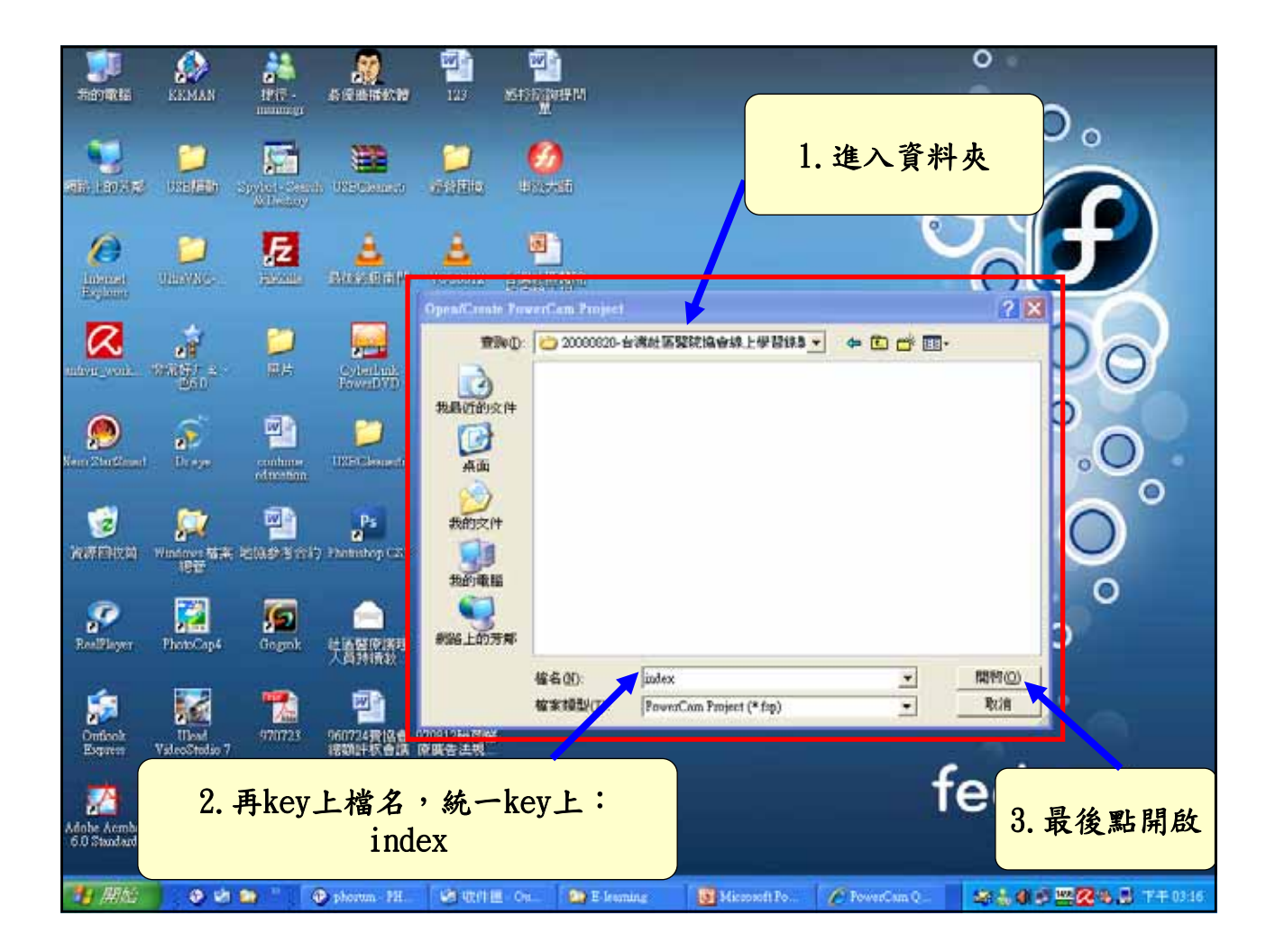

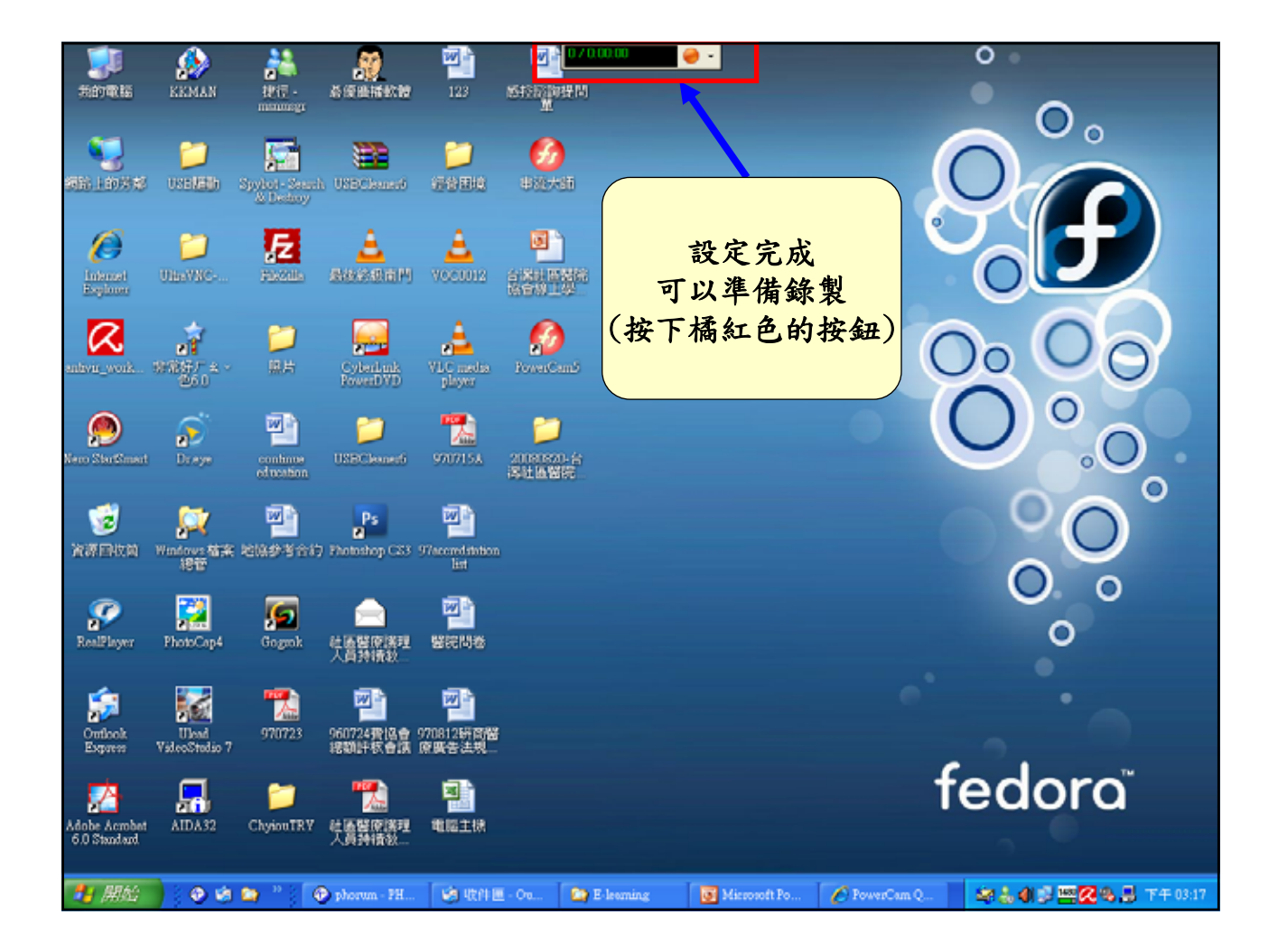

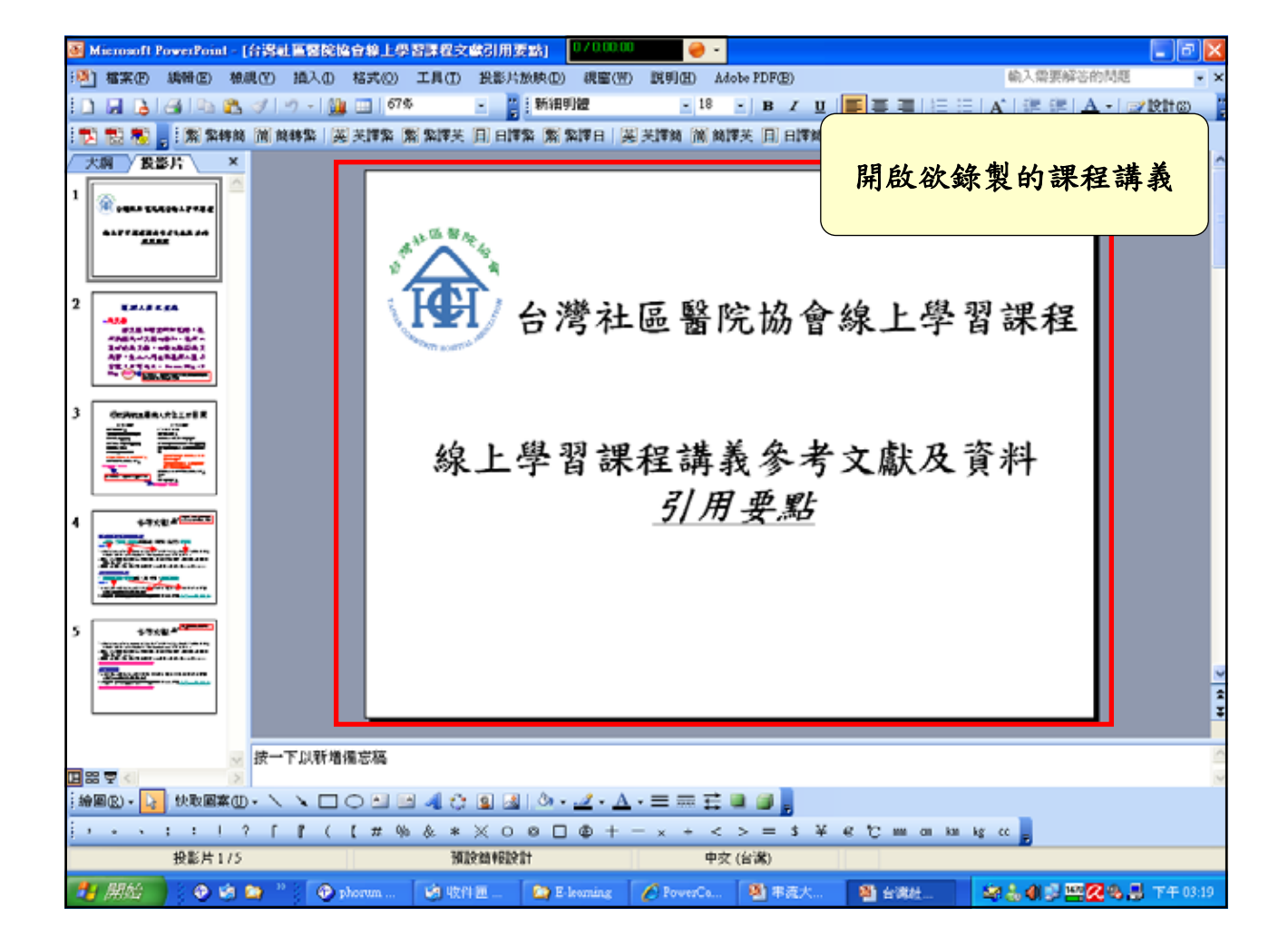

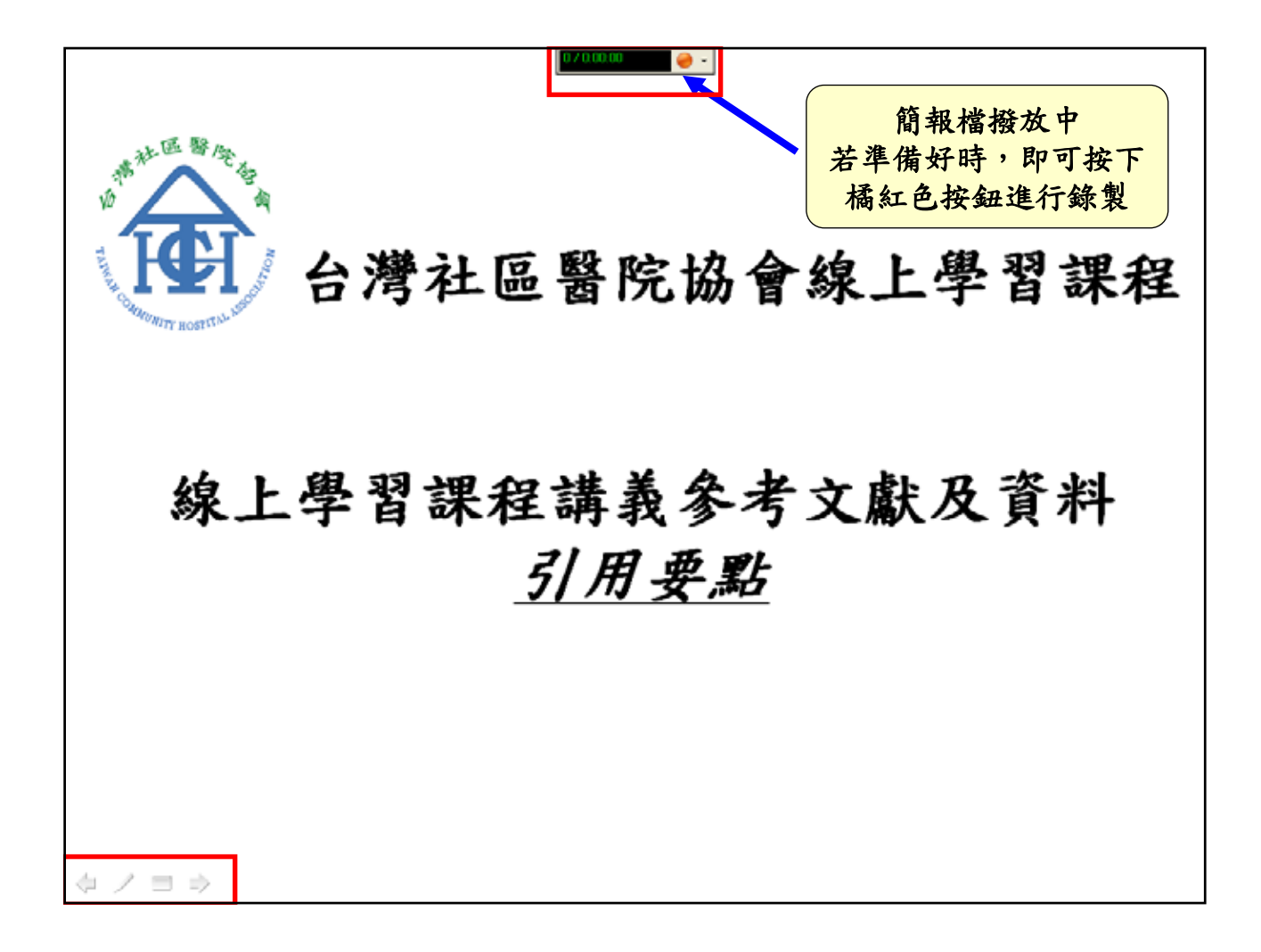

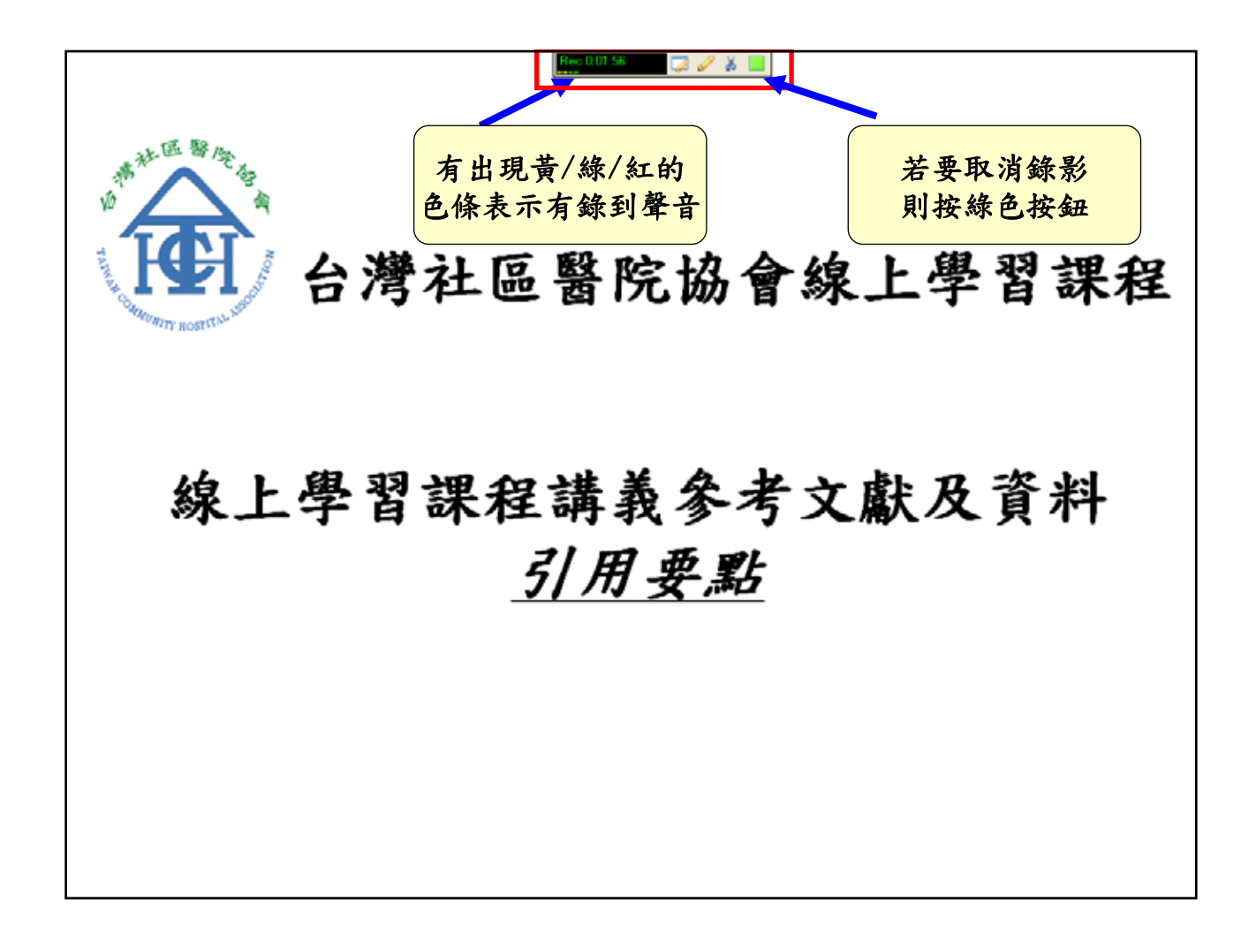

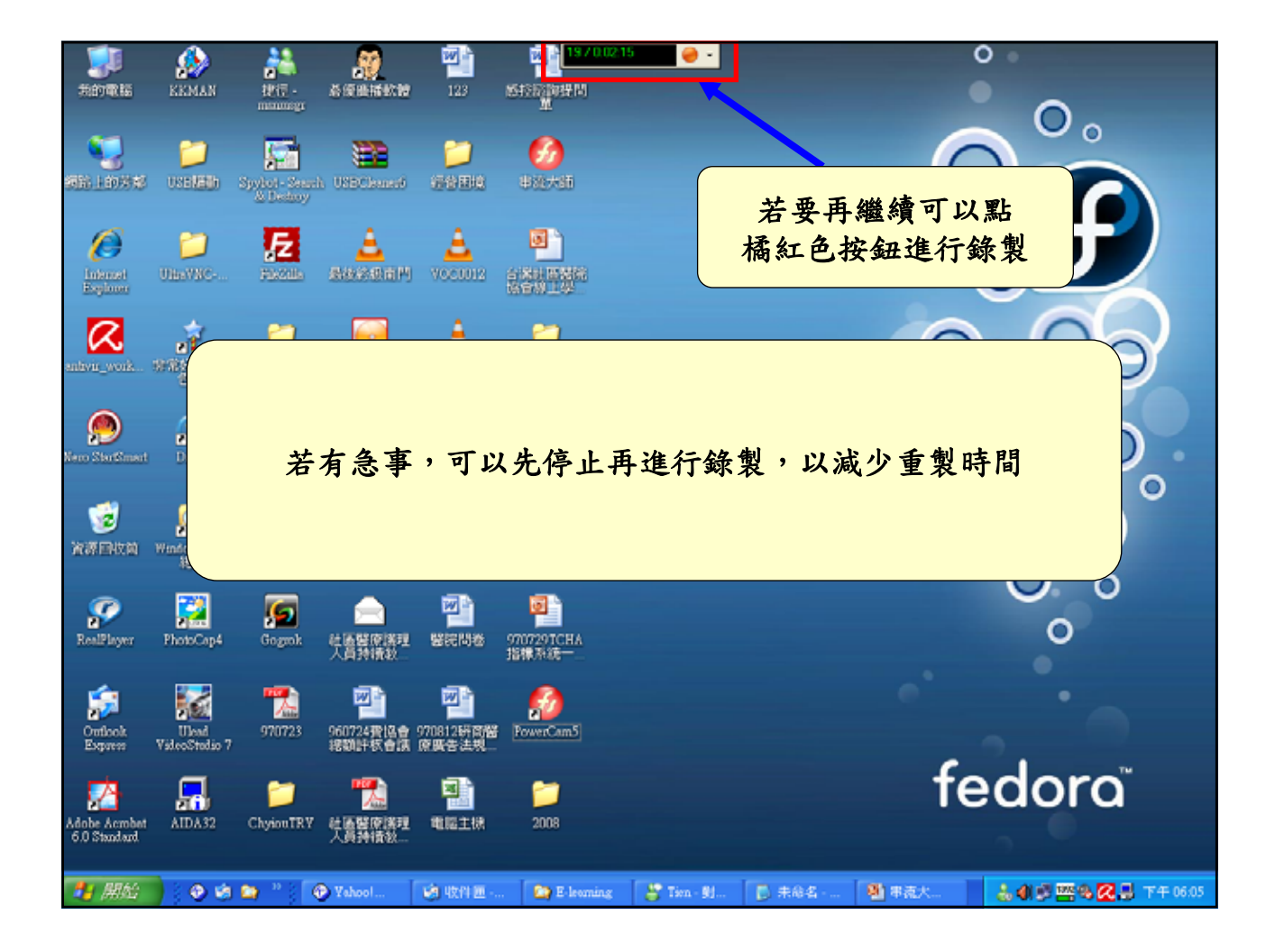

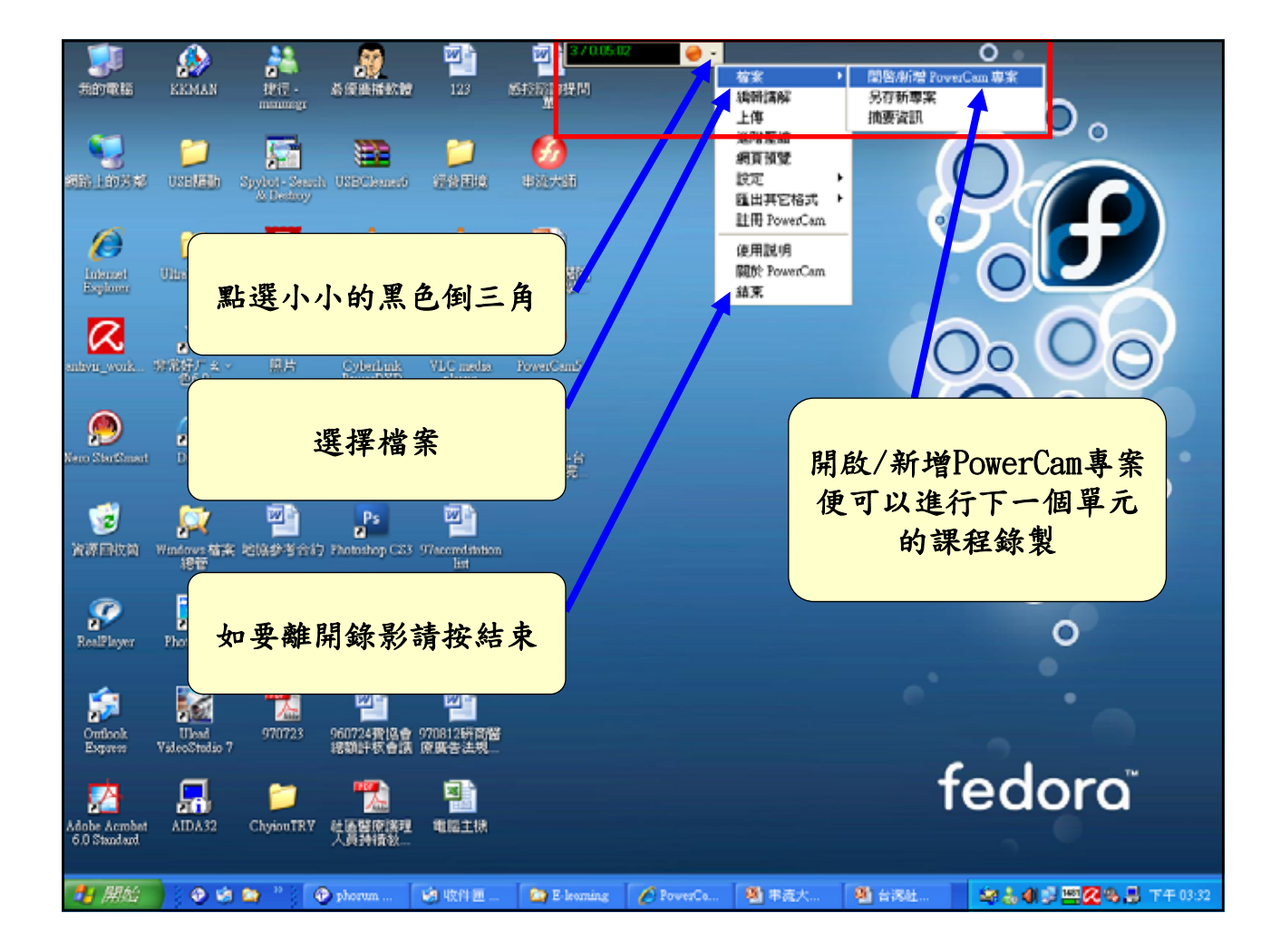

## 串流大師錄製課程操作教學 硬體設備與系統設定教學

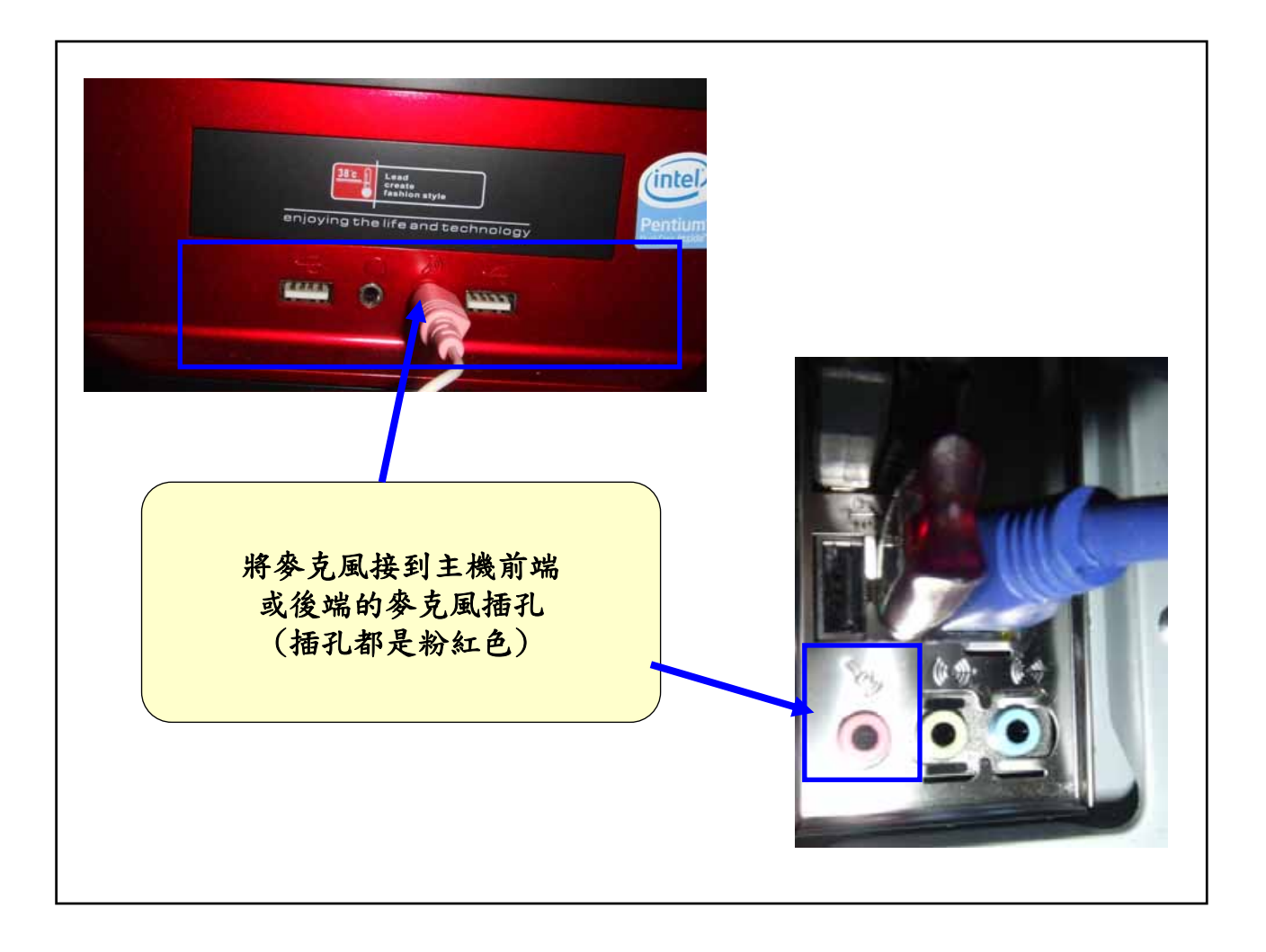

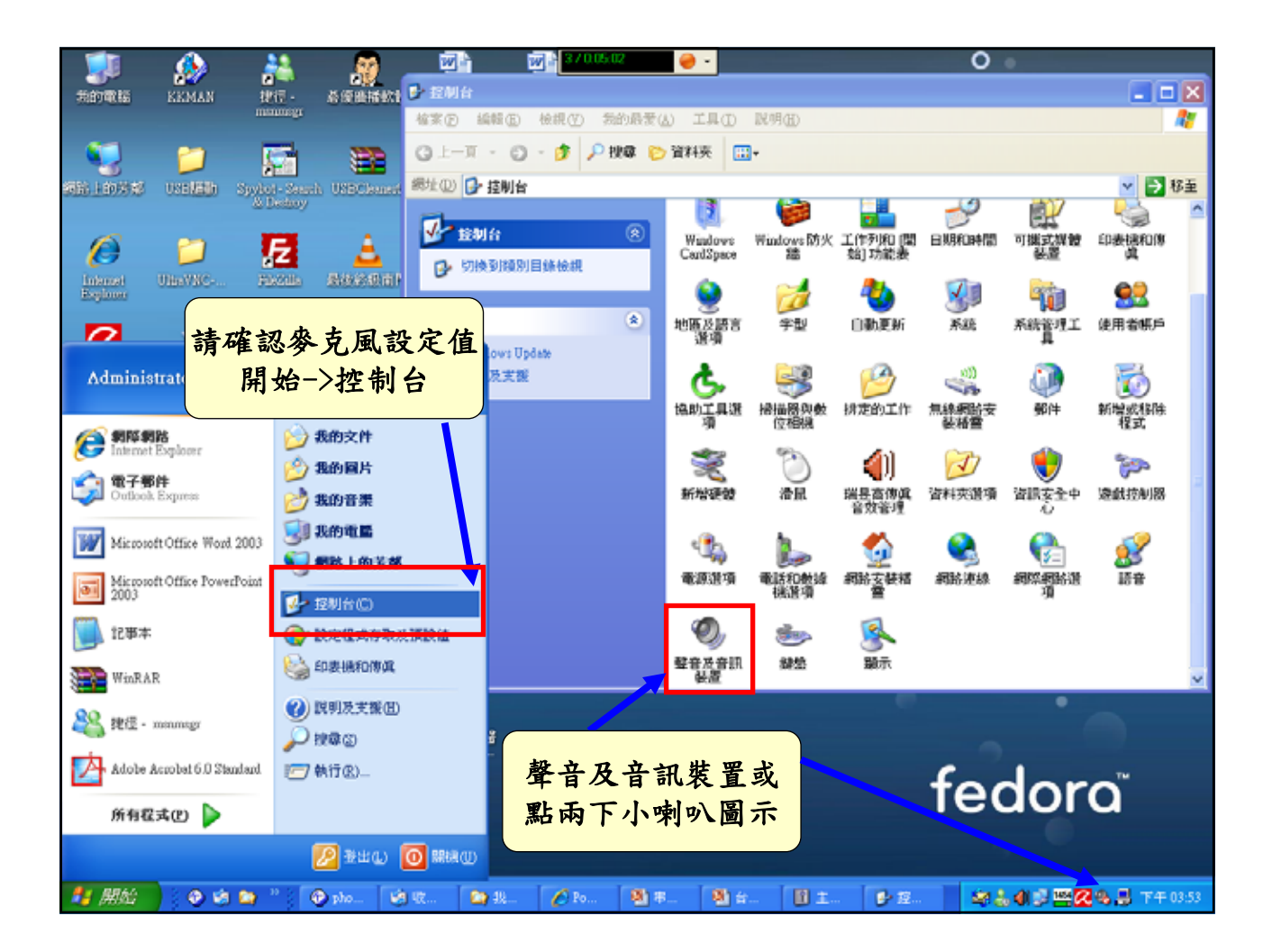

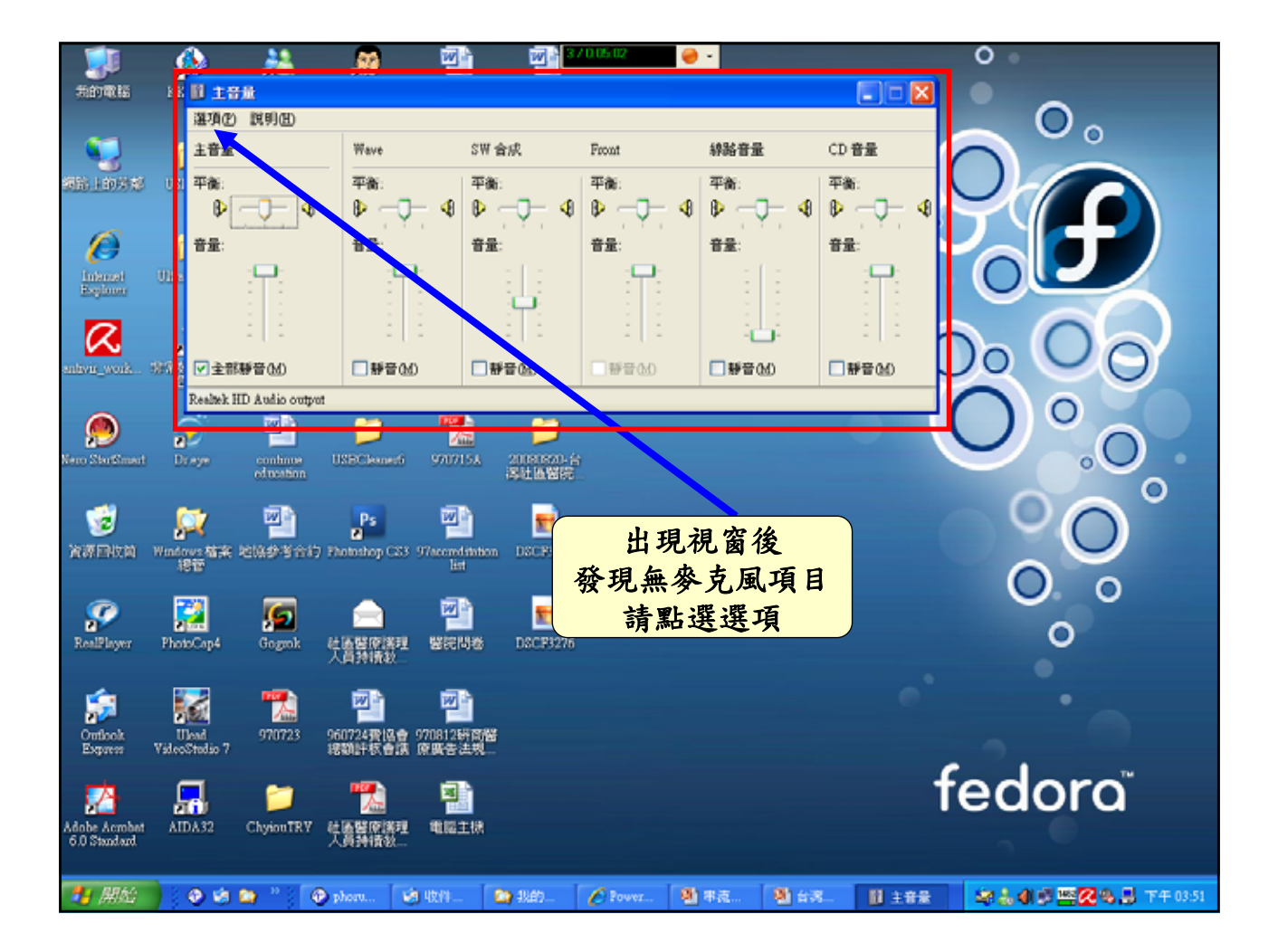

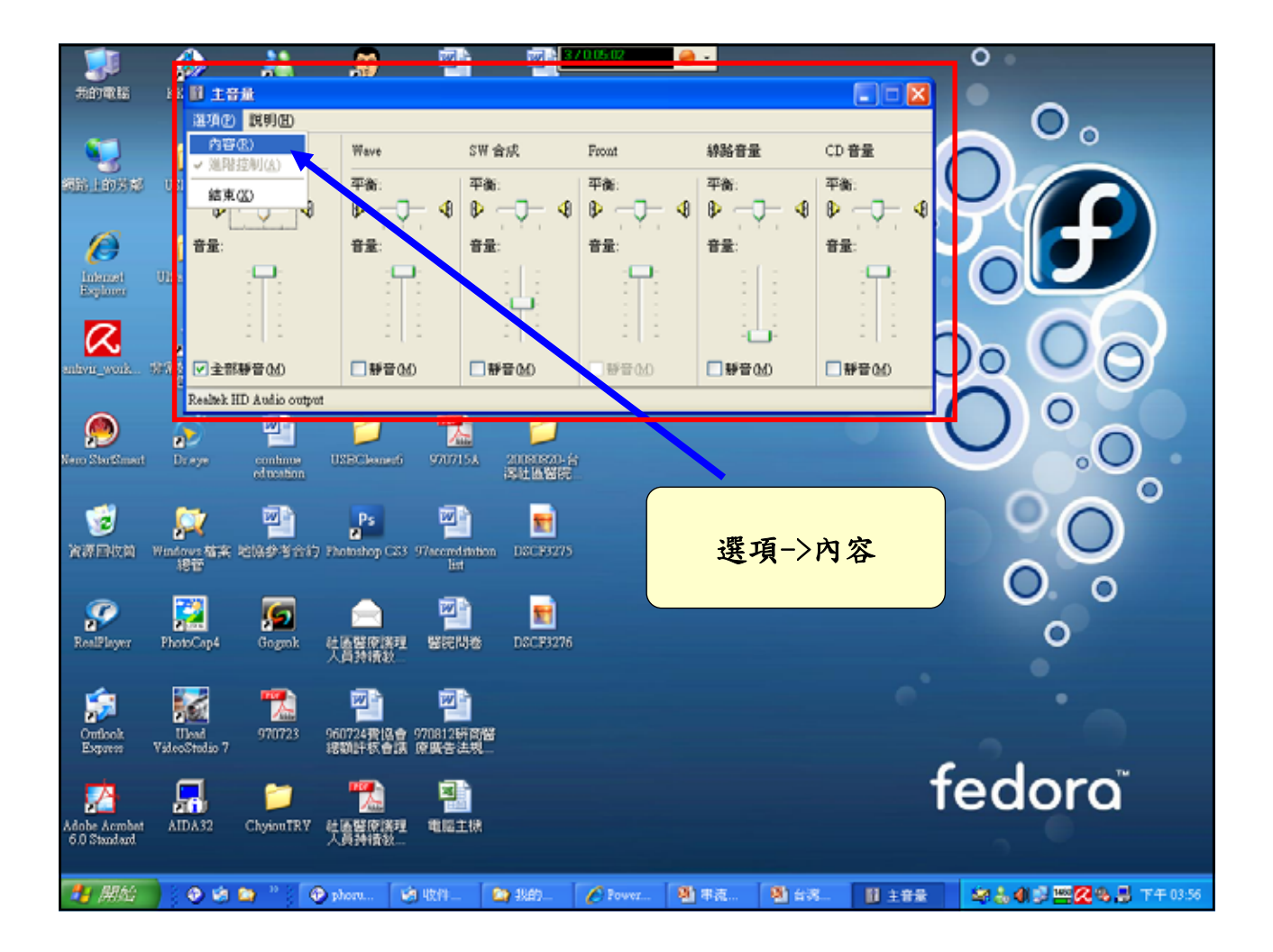

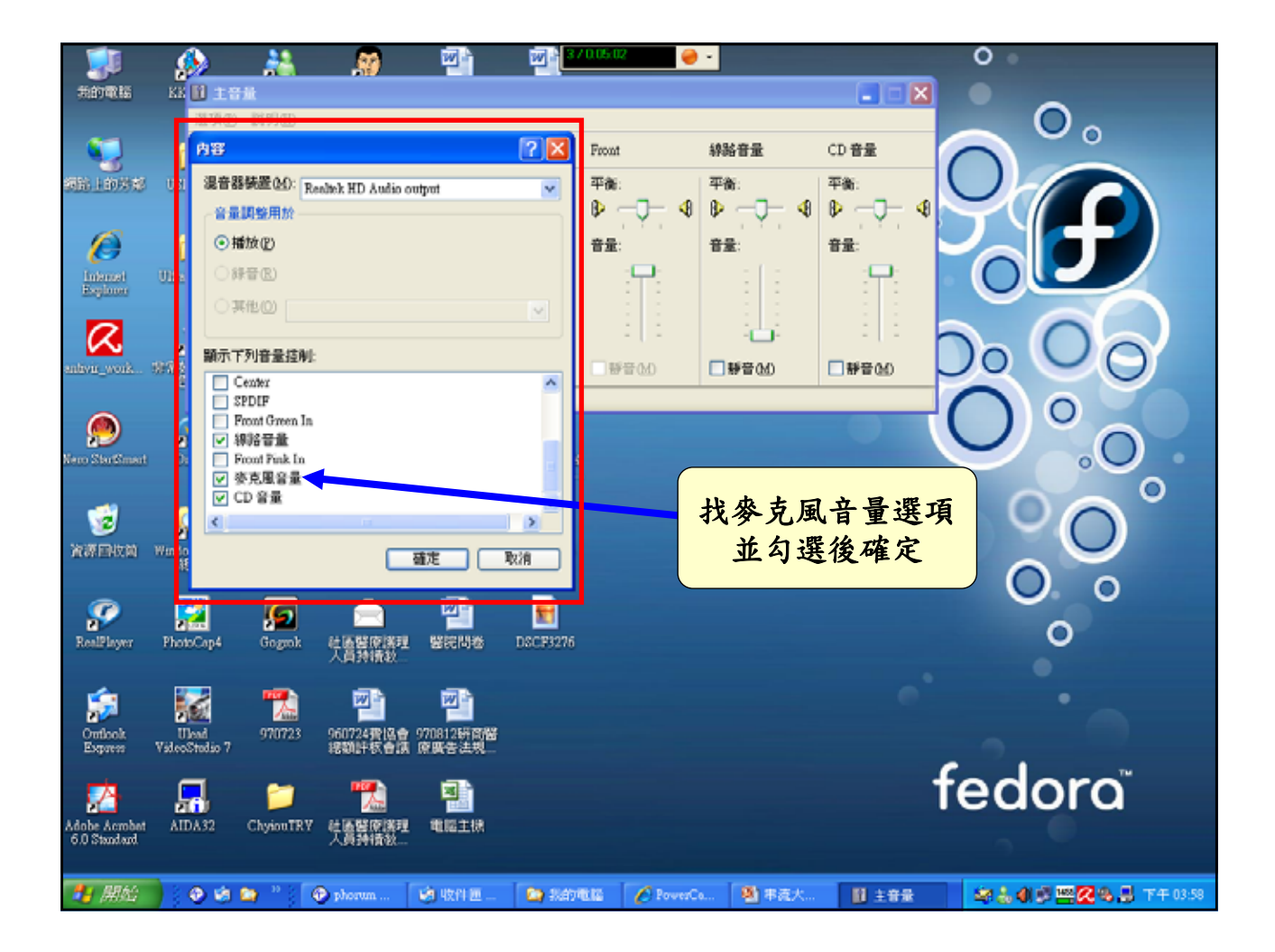

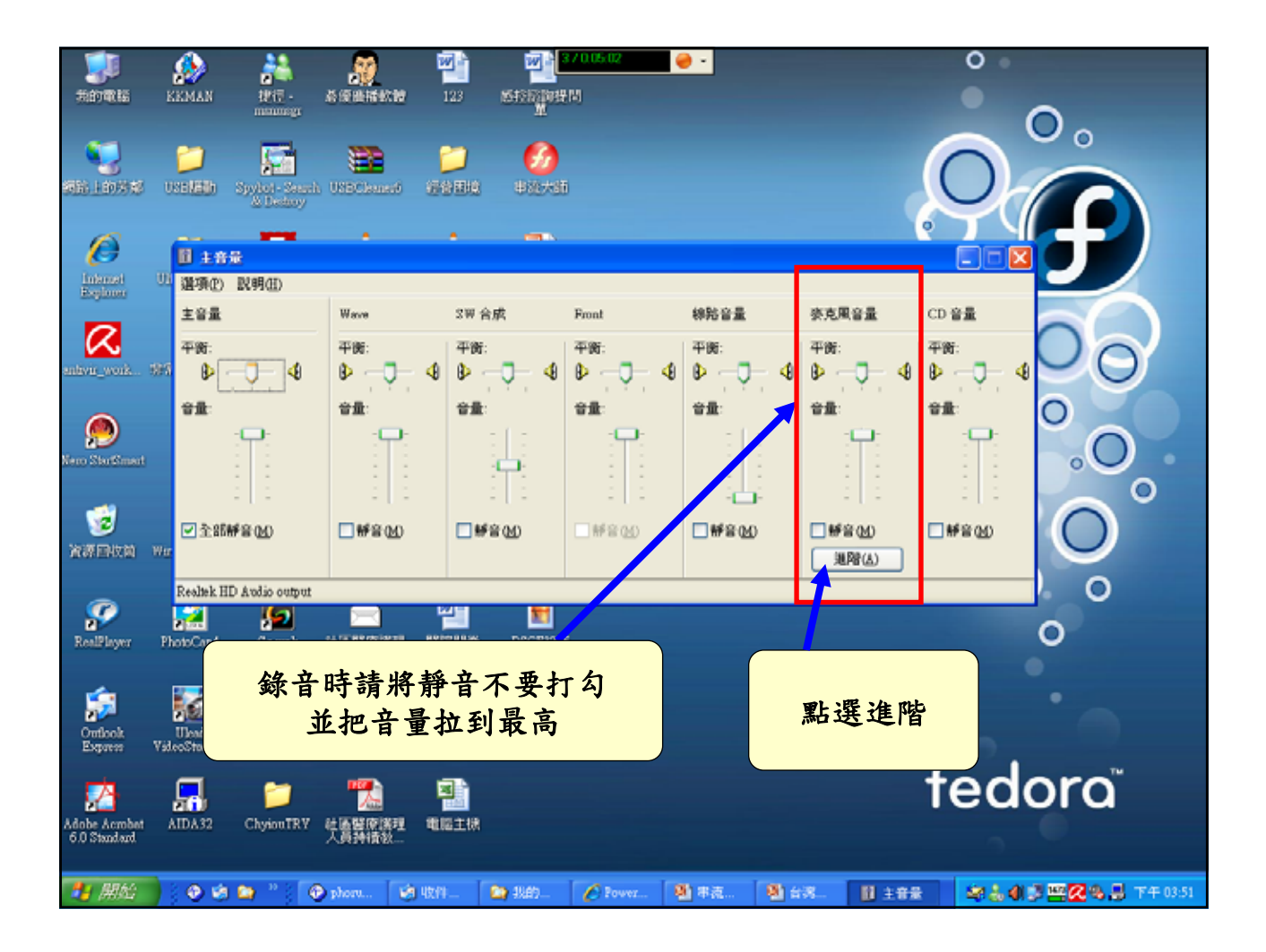

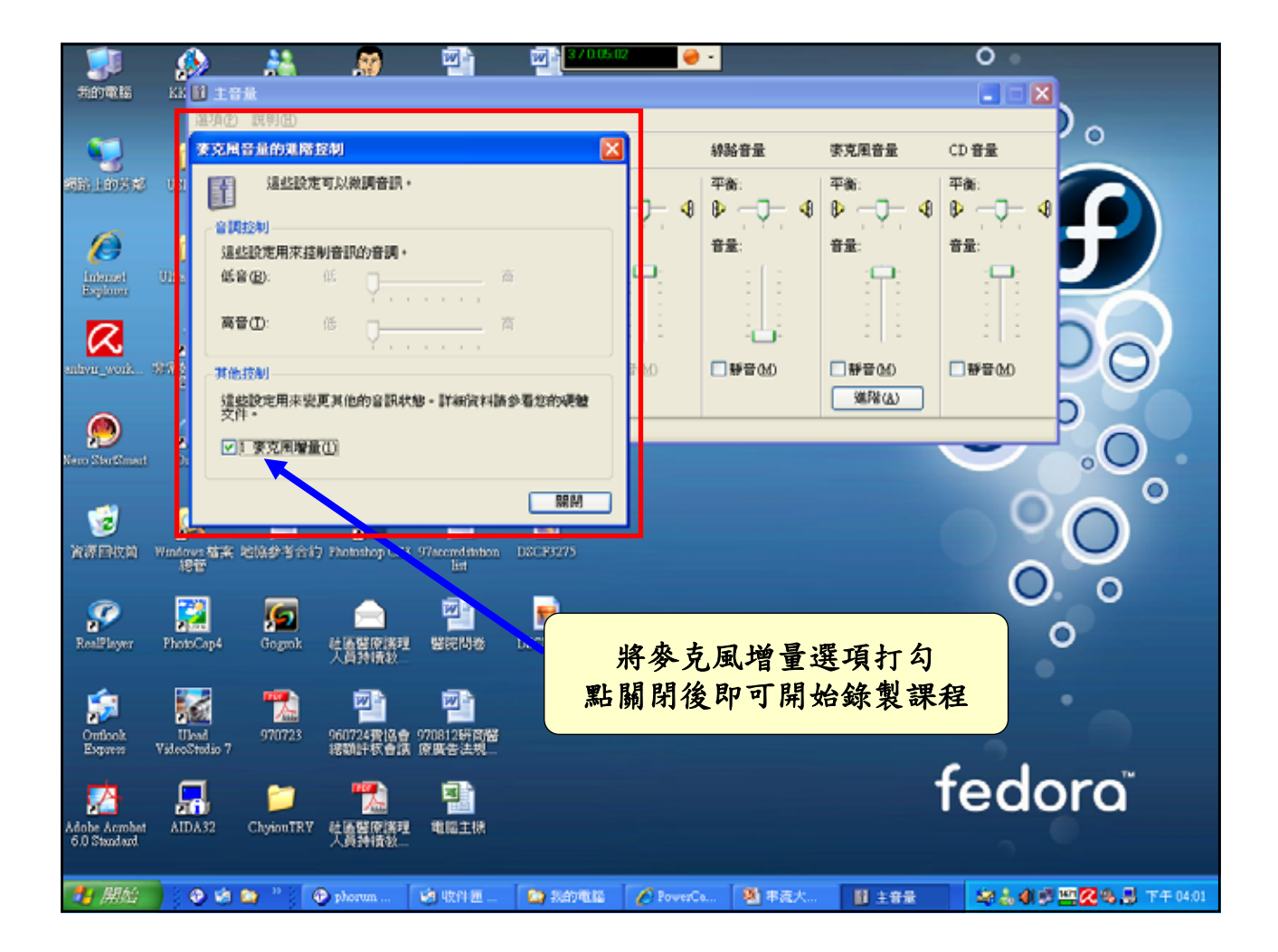

串流大師錄製課程操作教學 錄製完成後檔案編輯操作教學

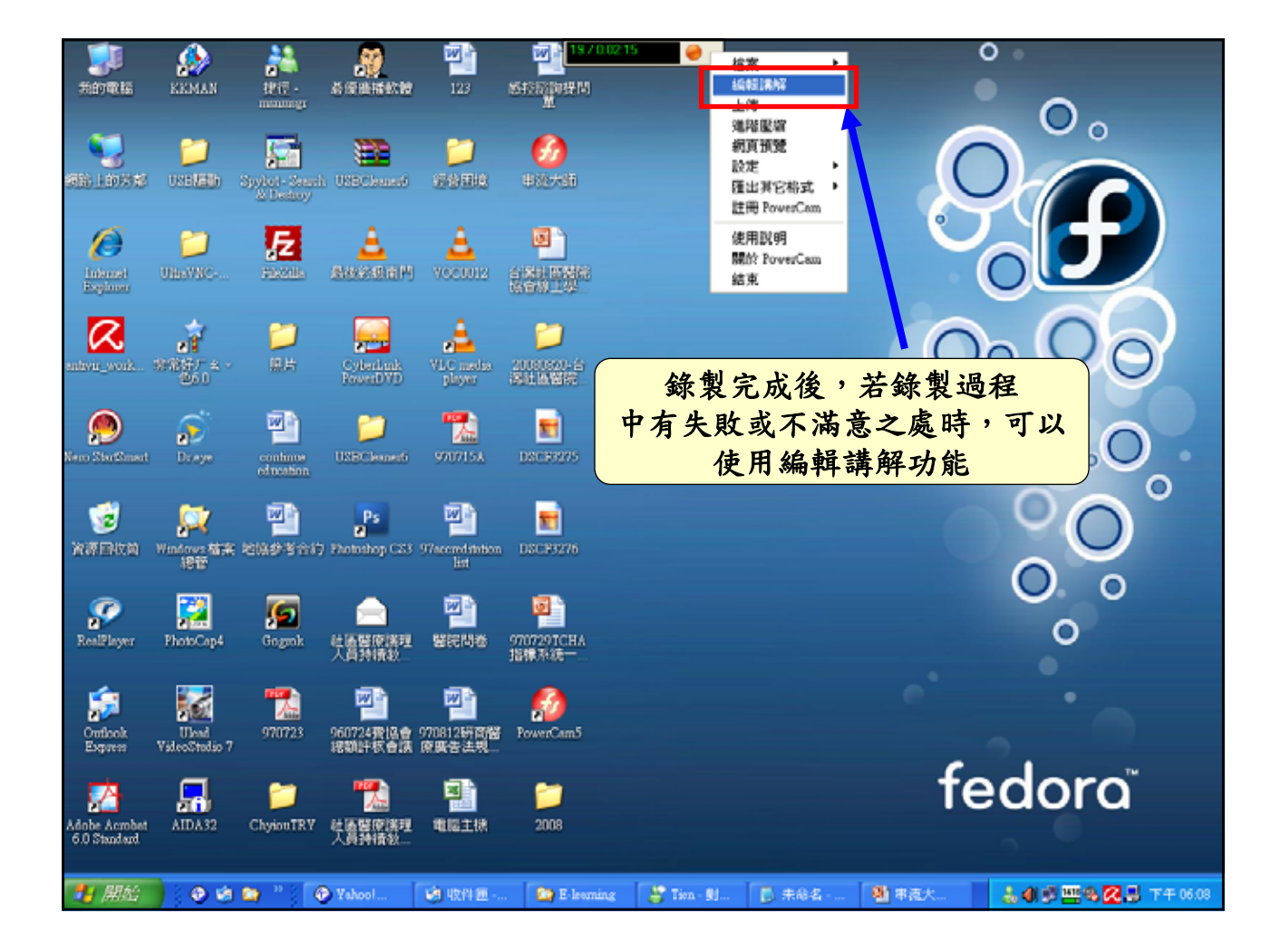

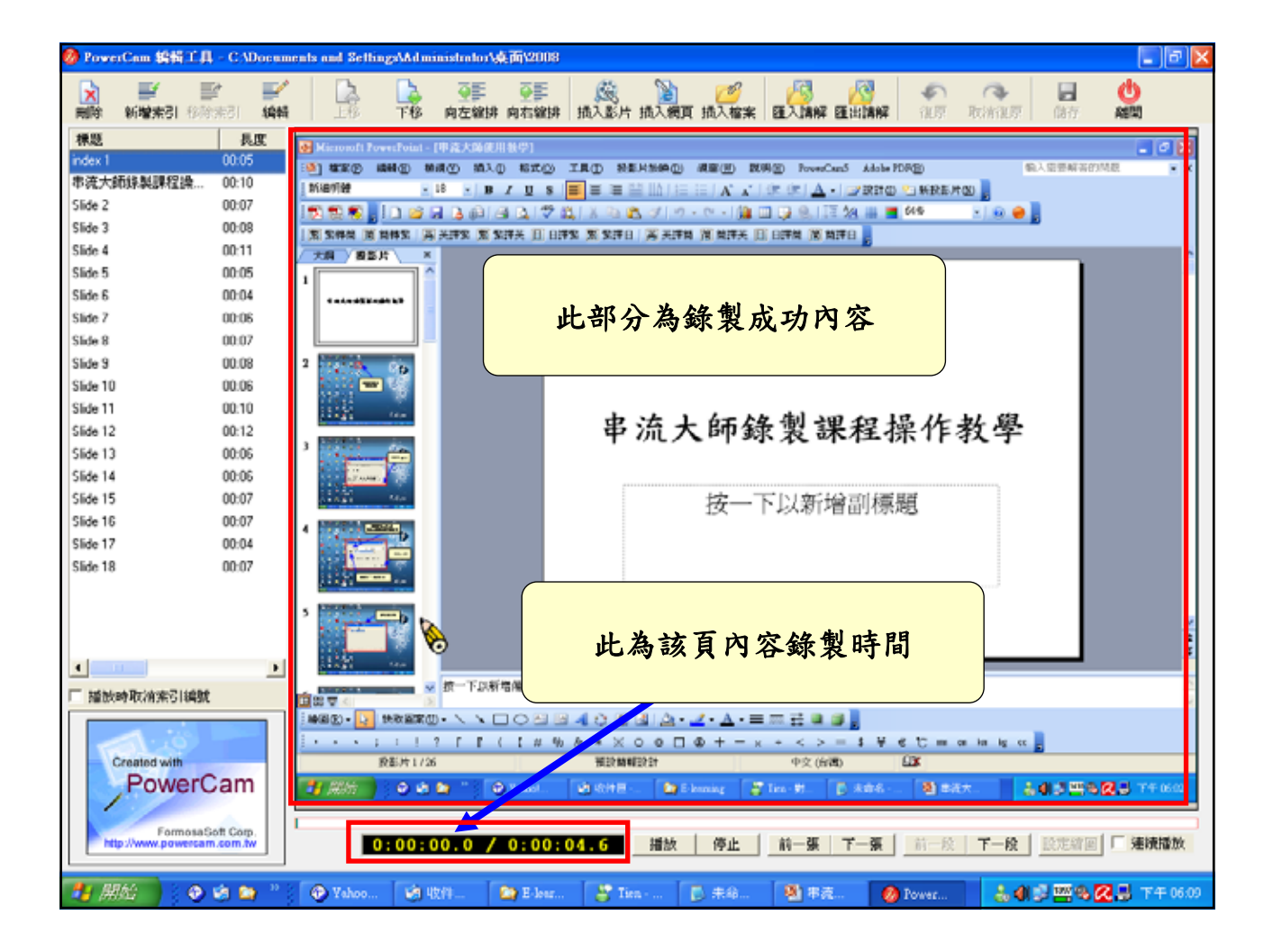

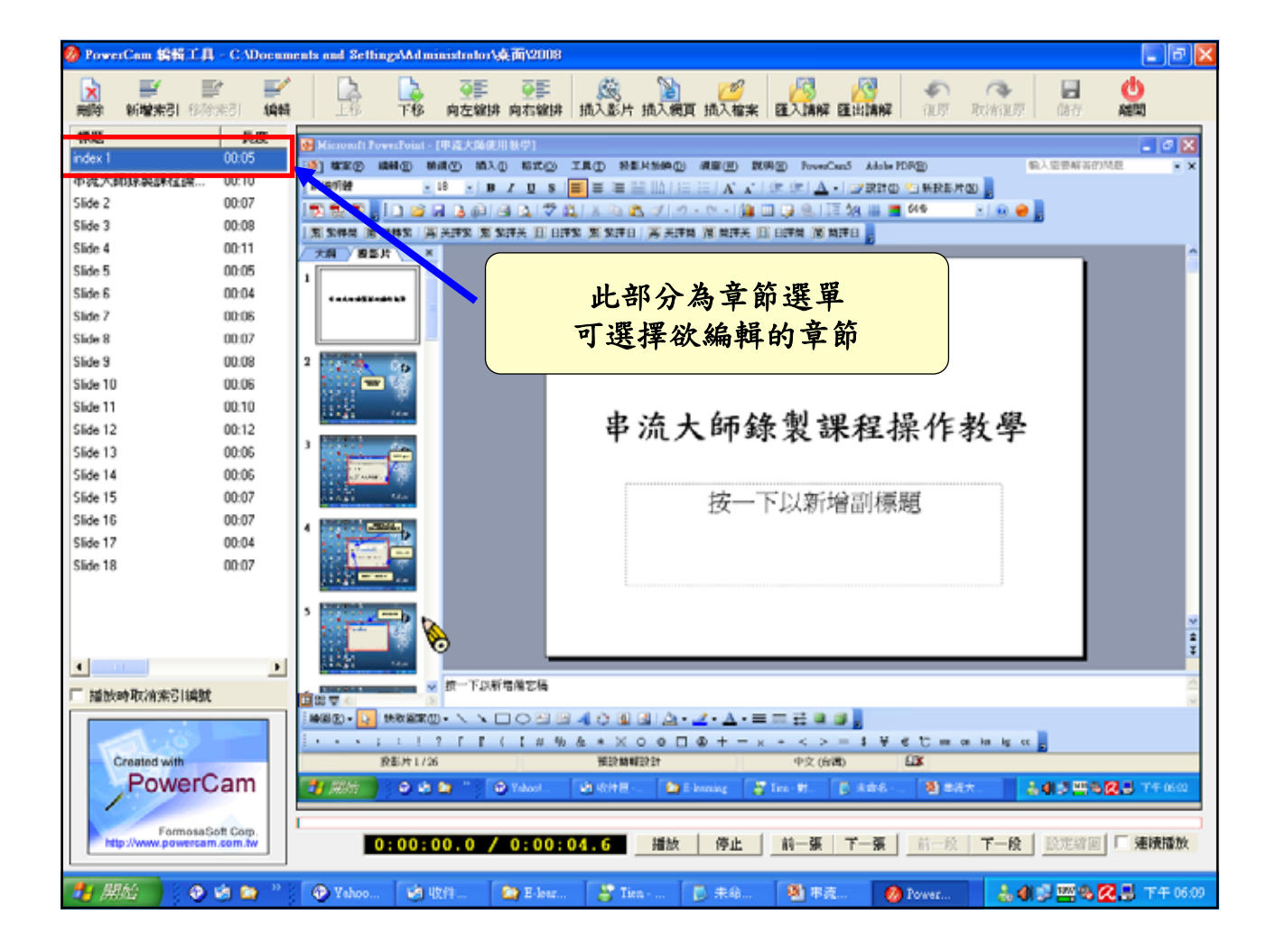

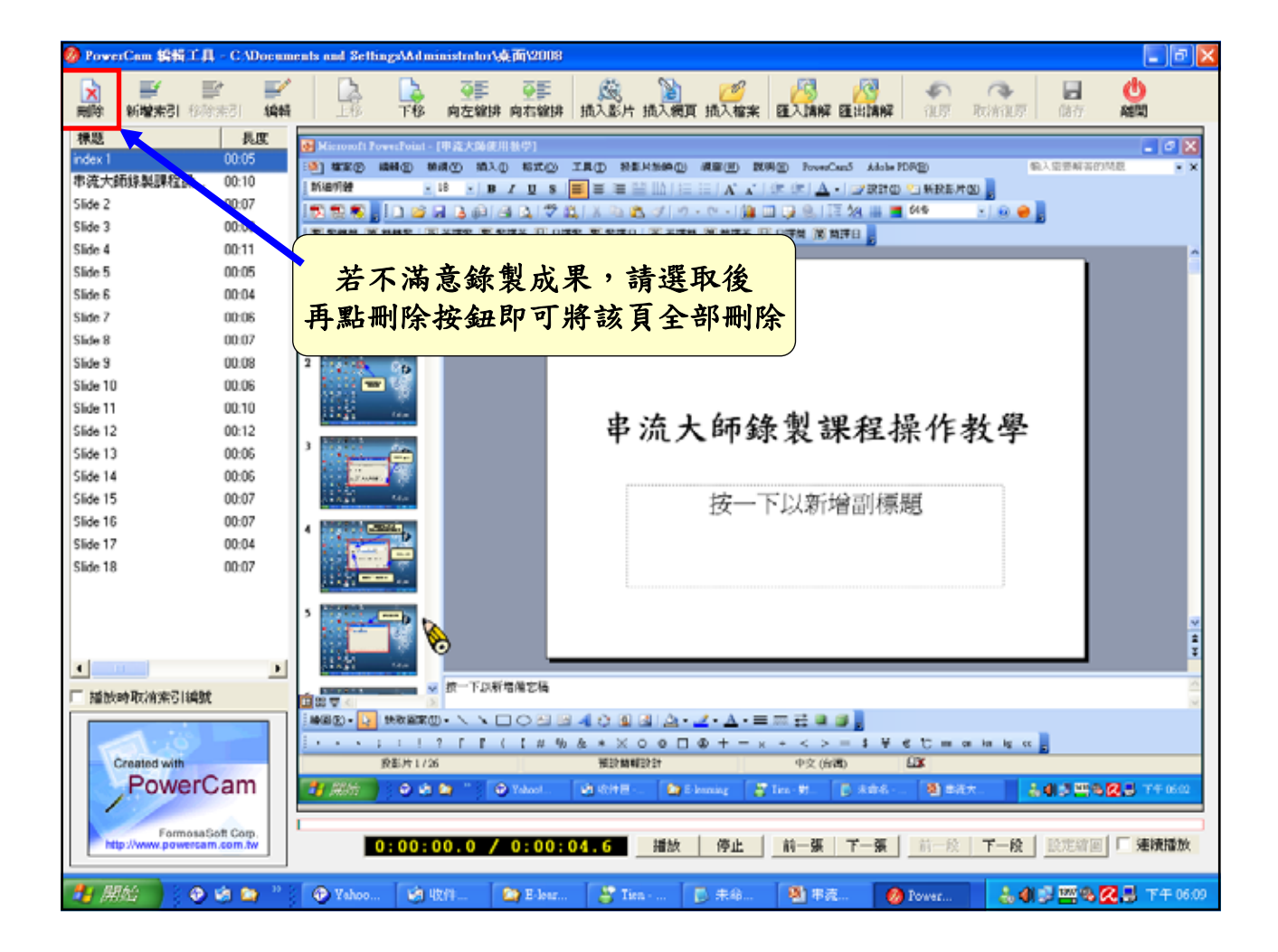

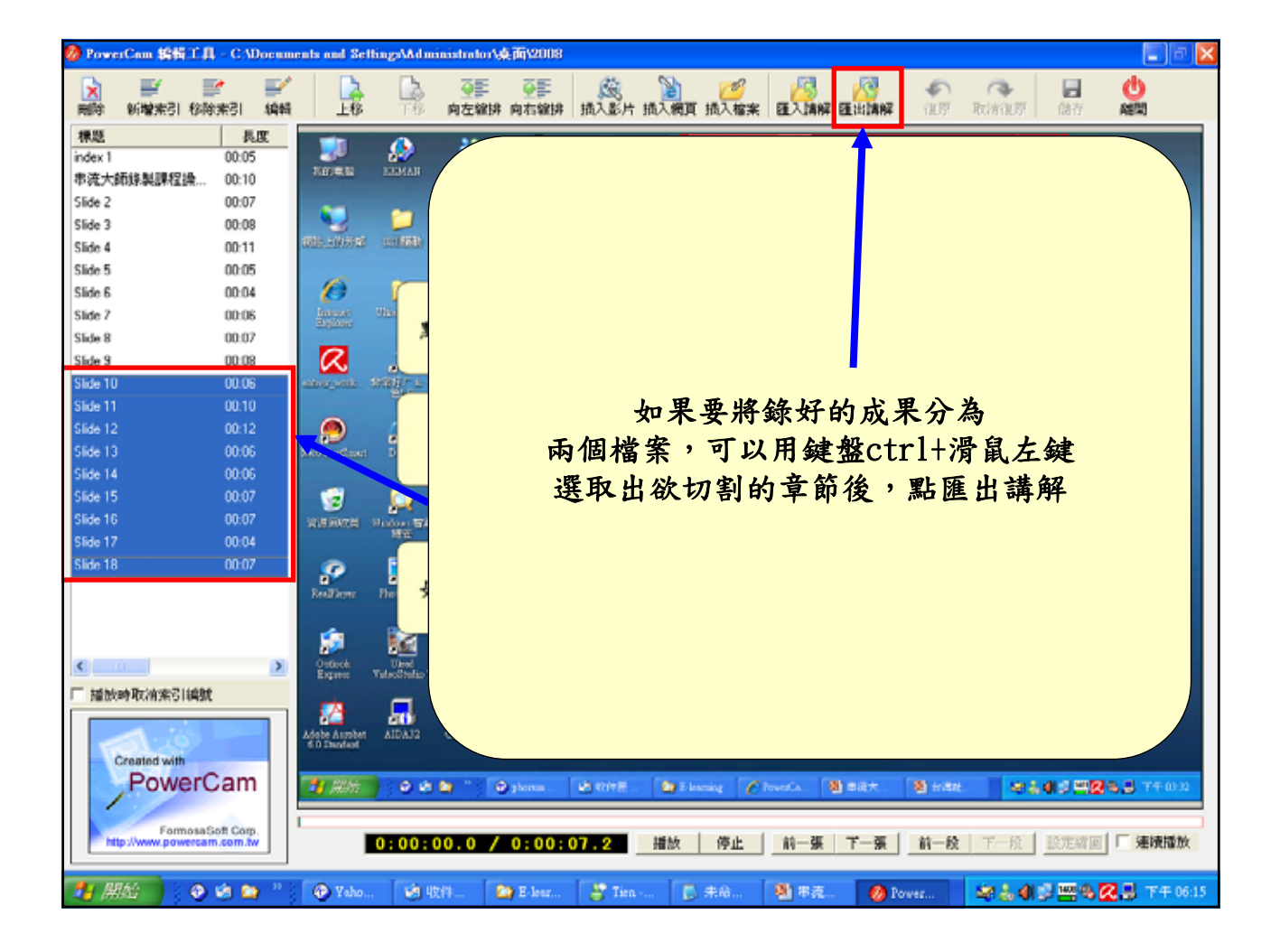

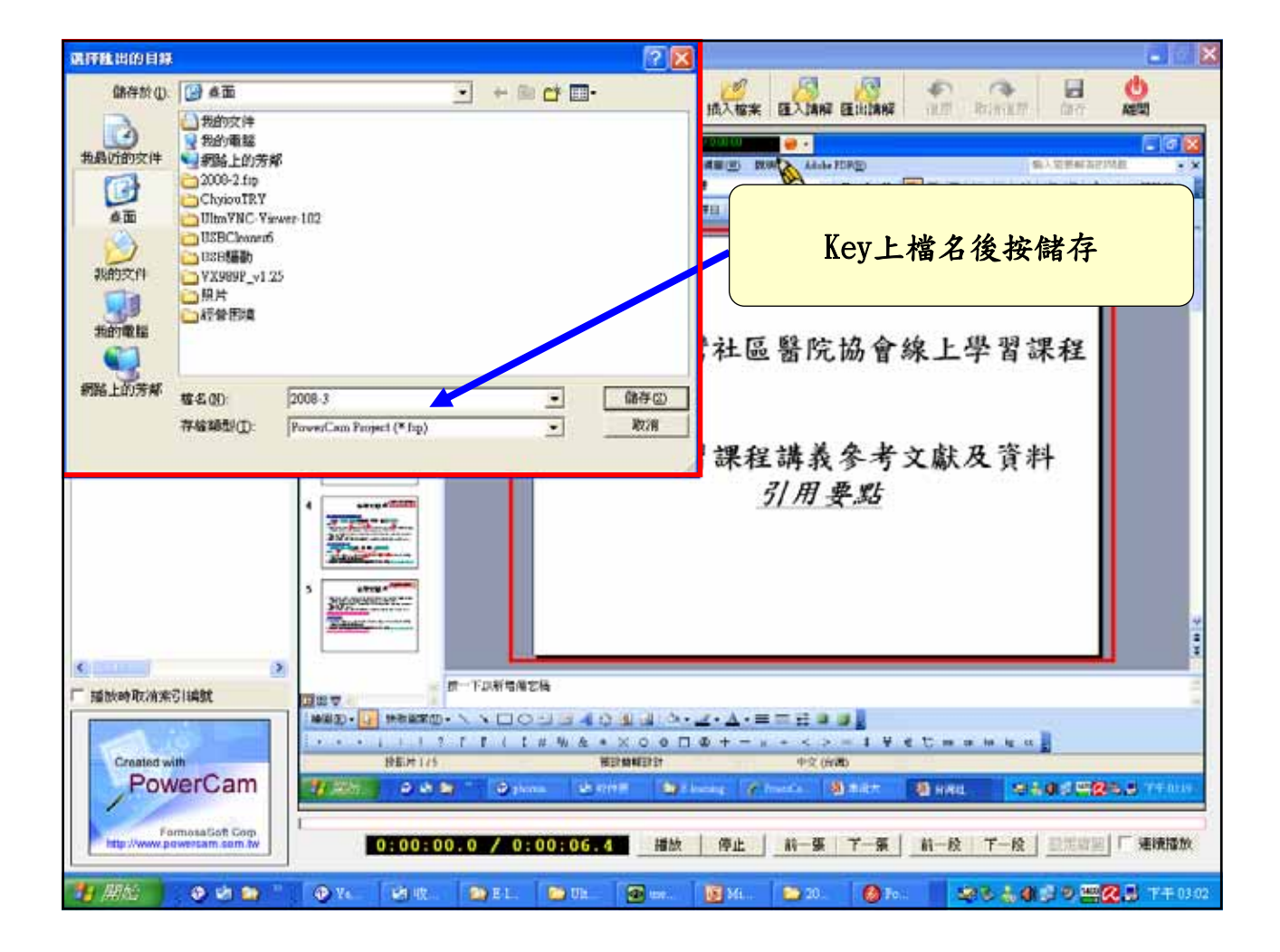

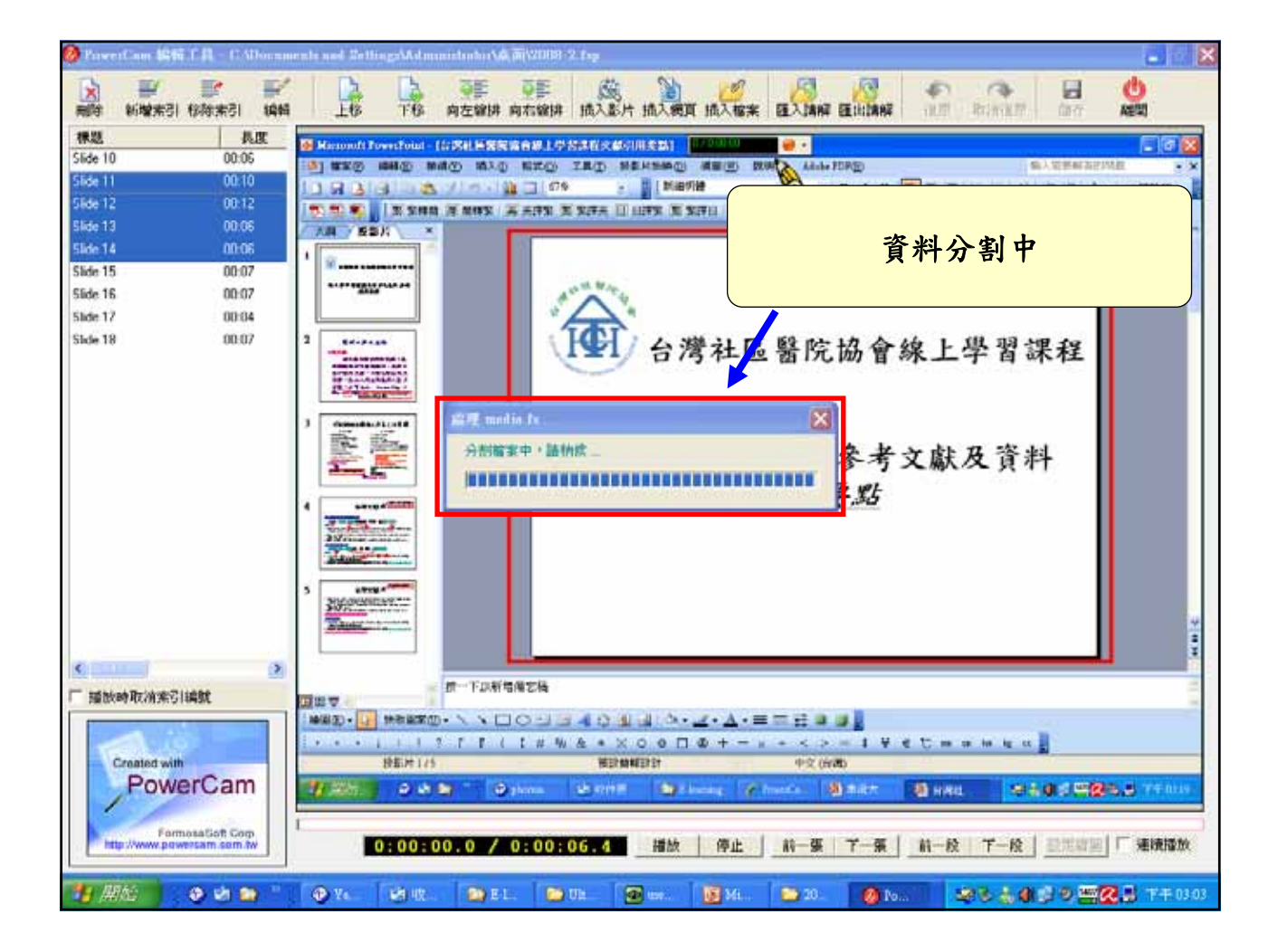

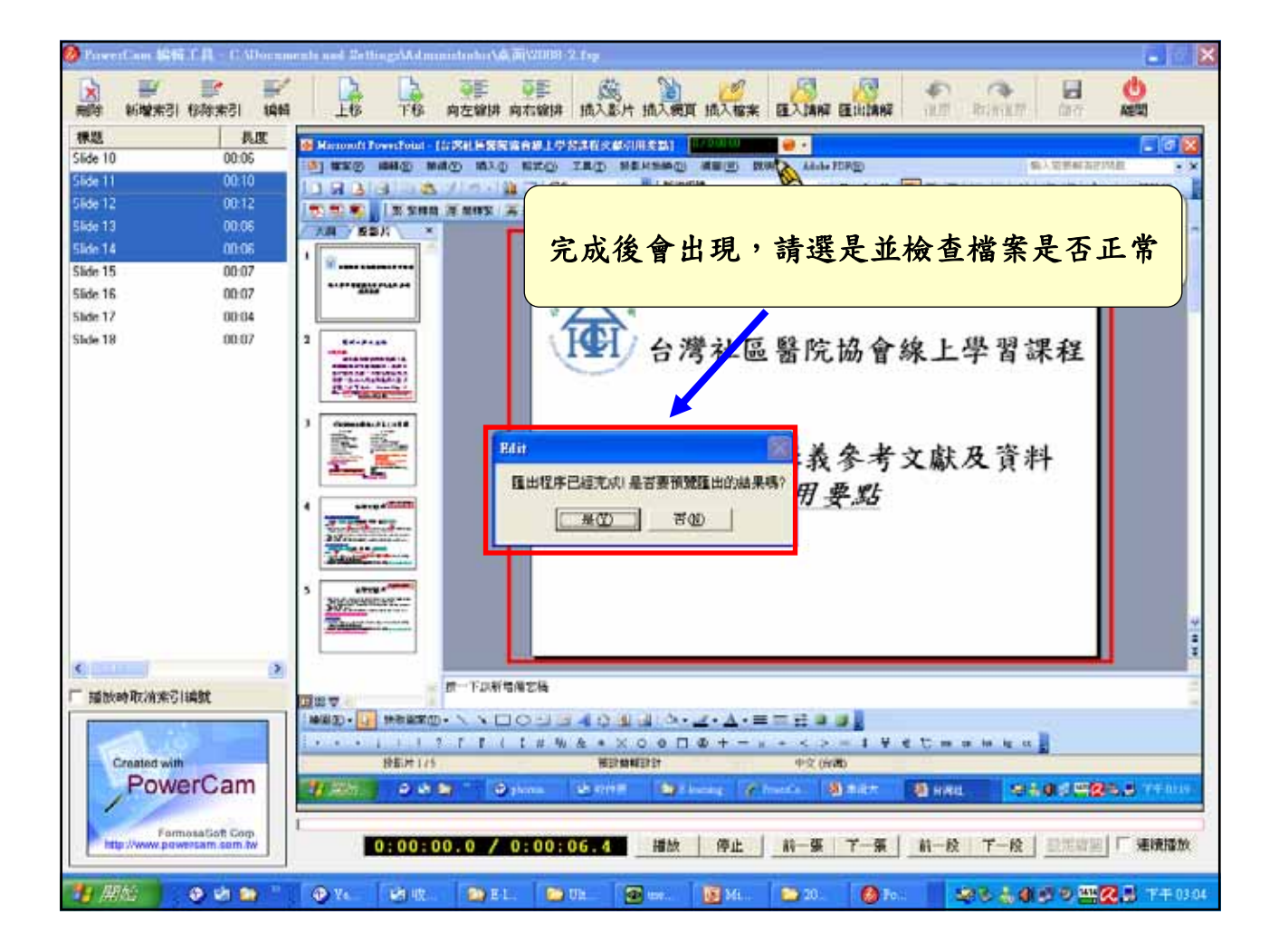

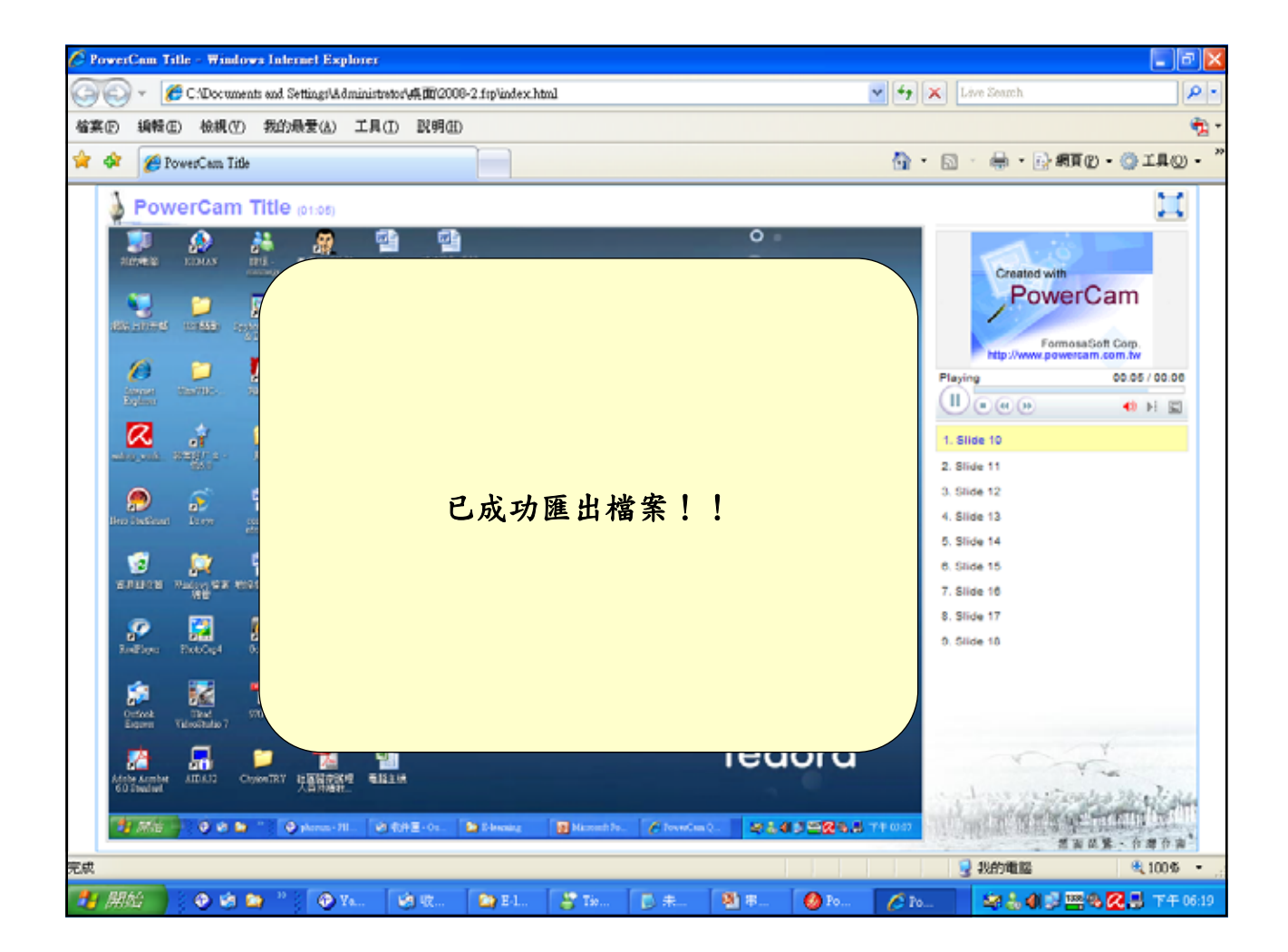

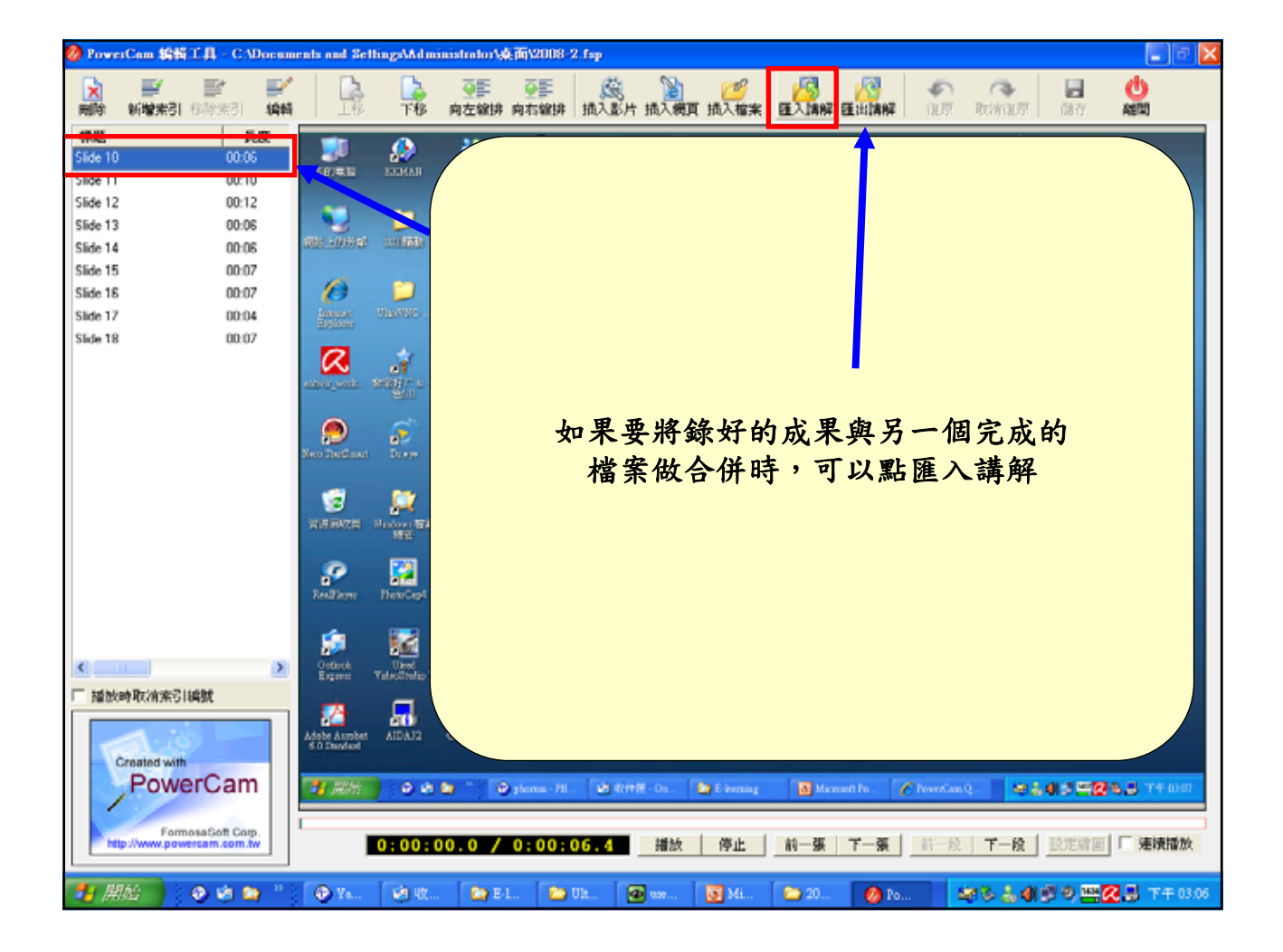

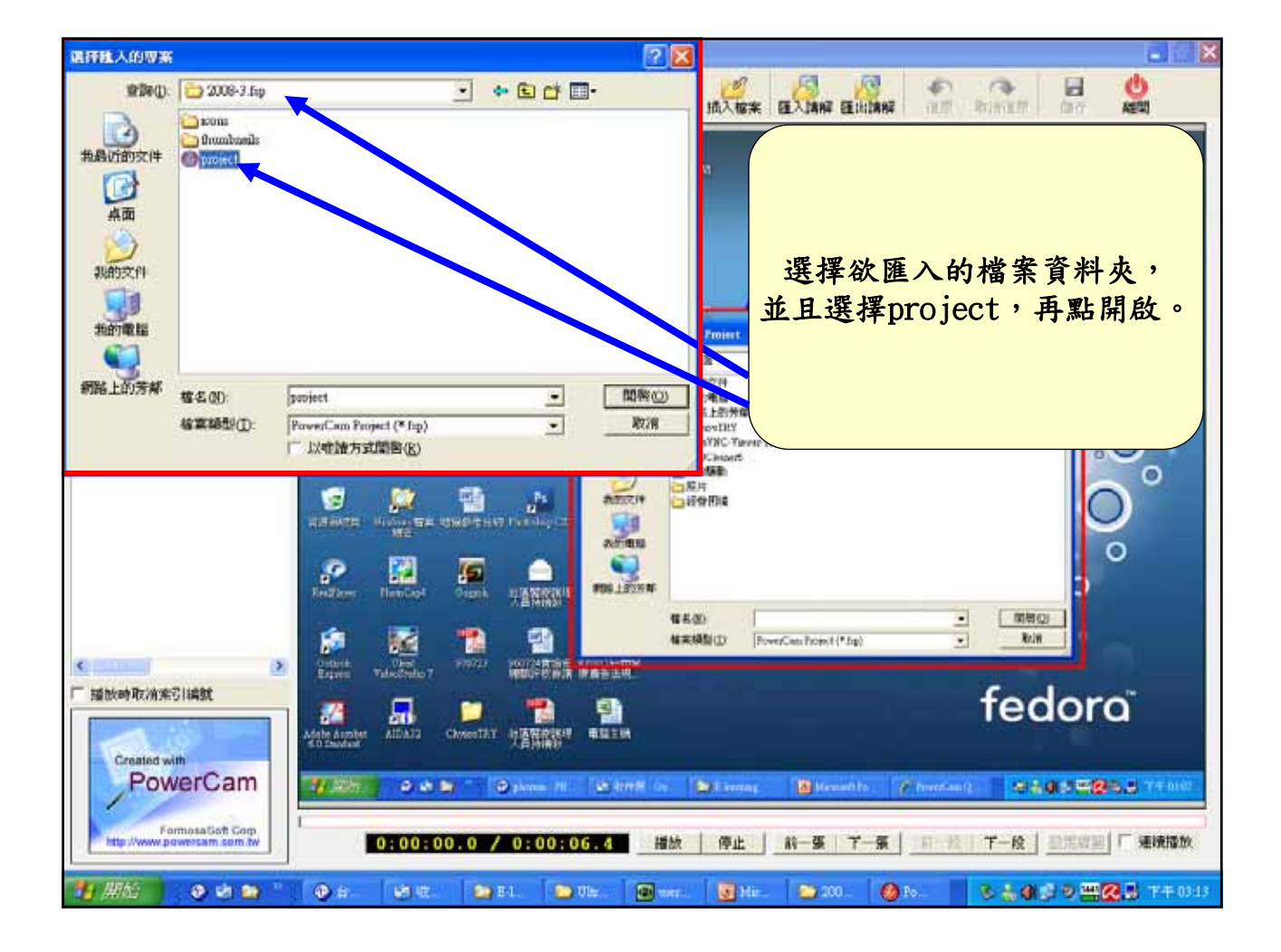

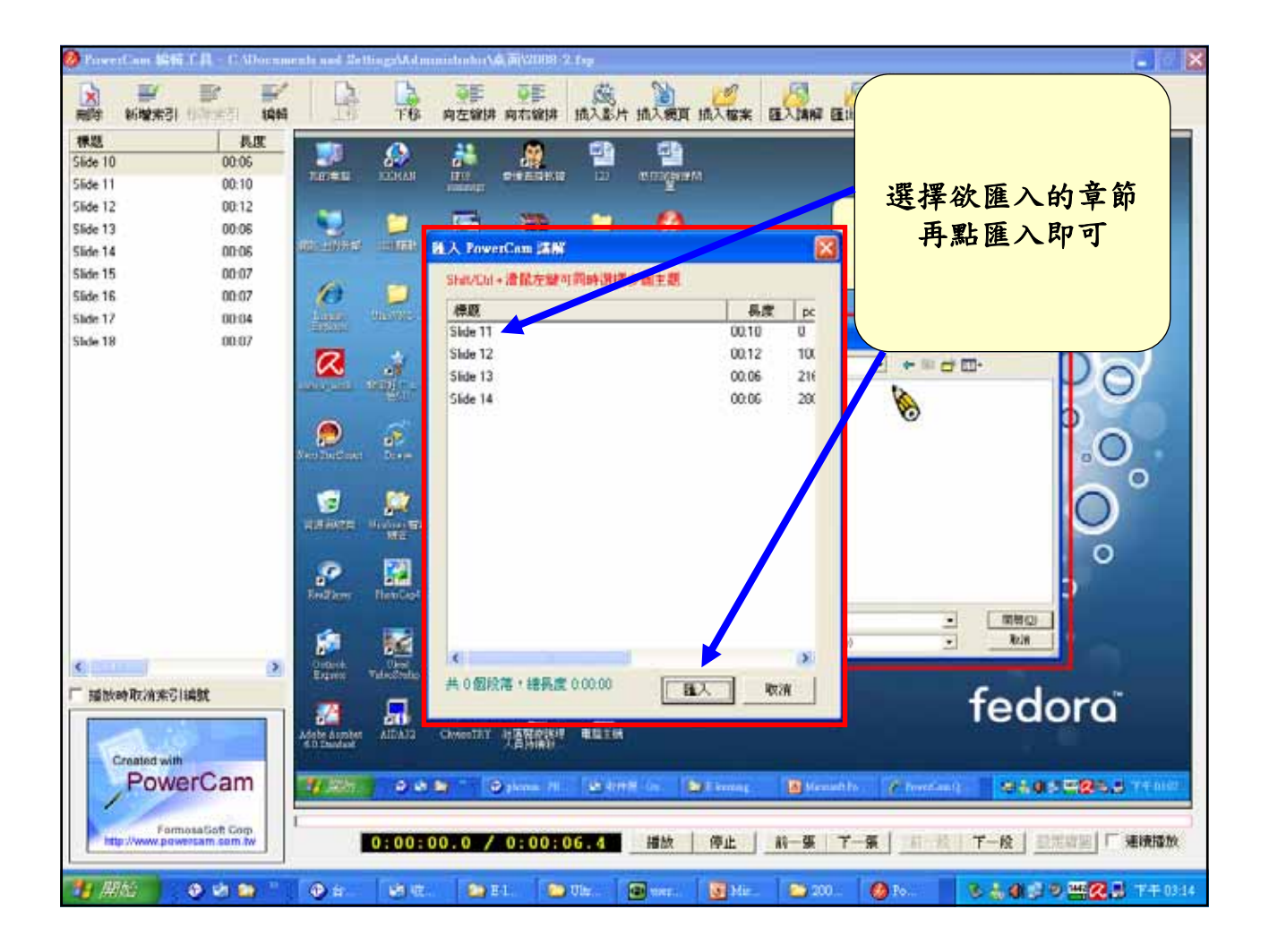

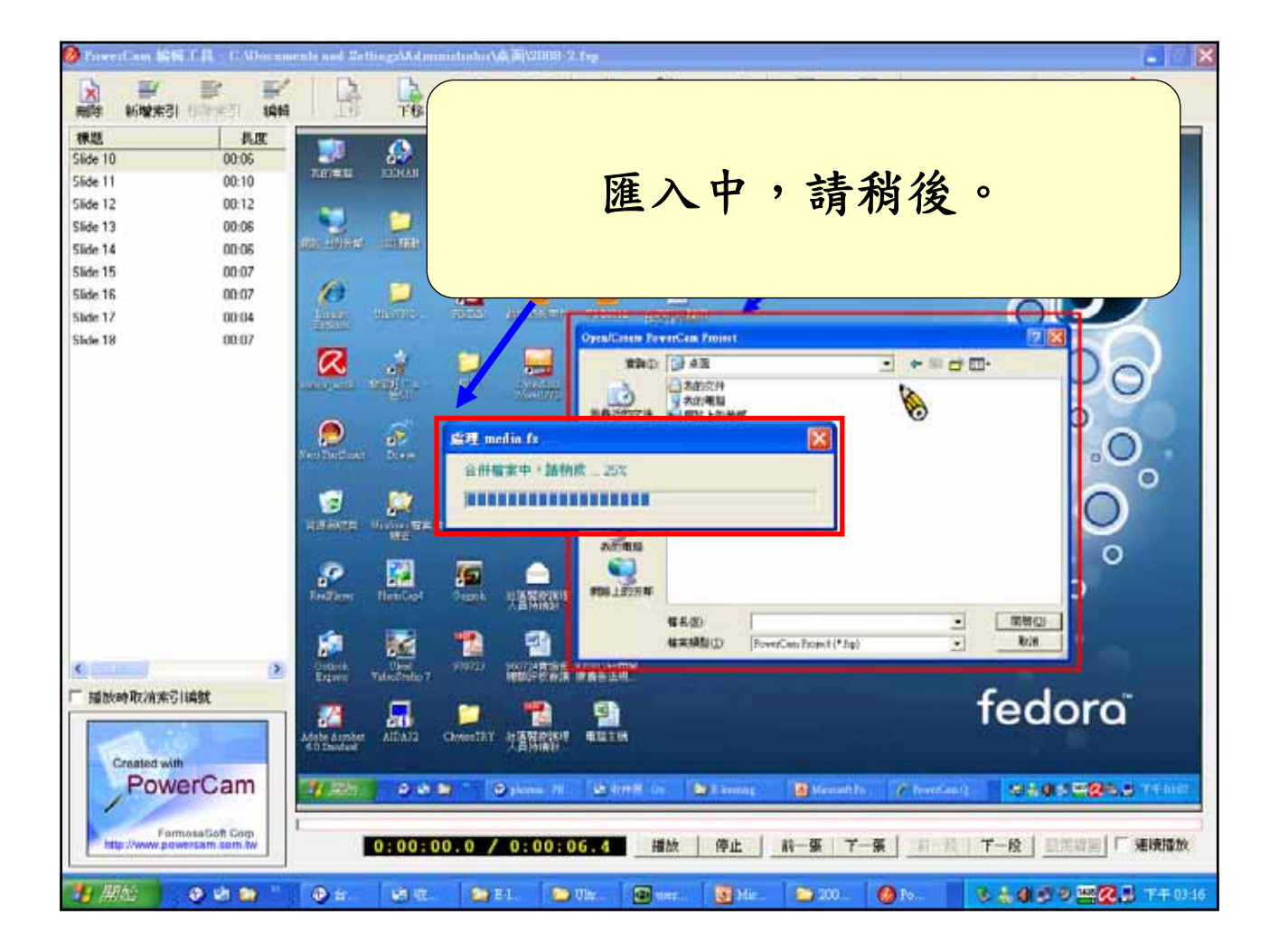

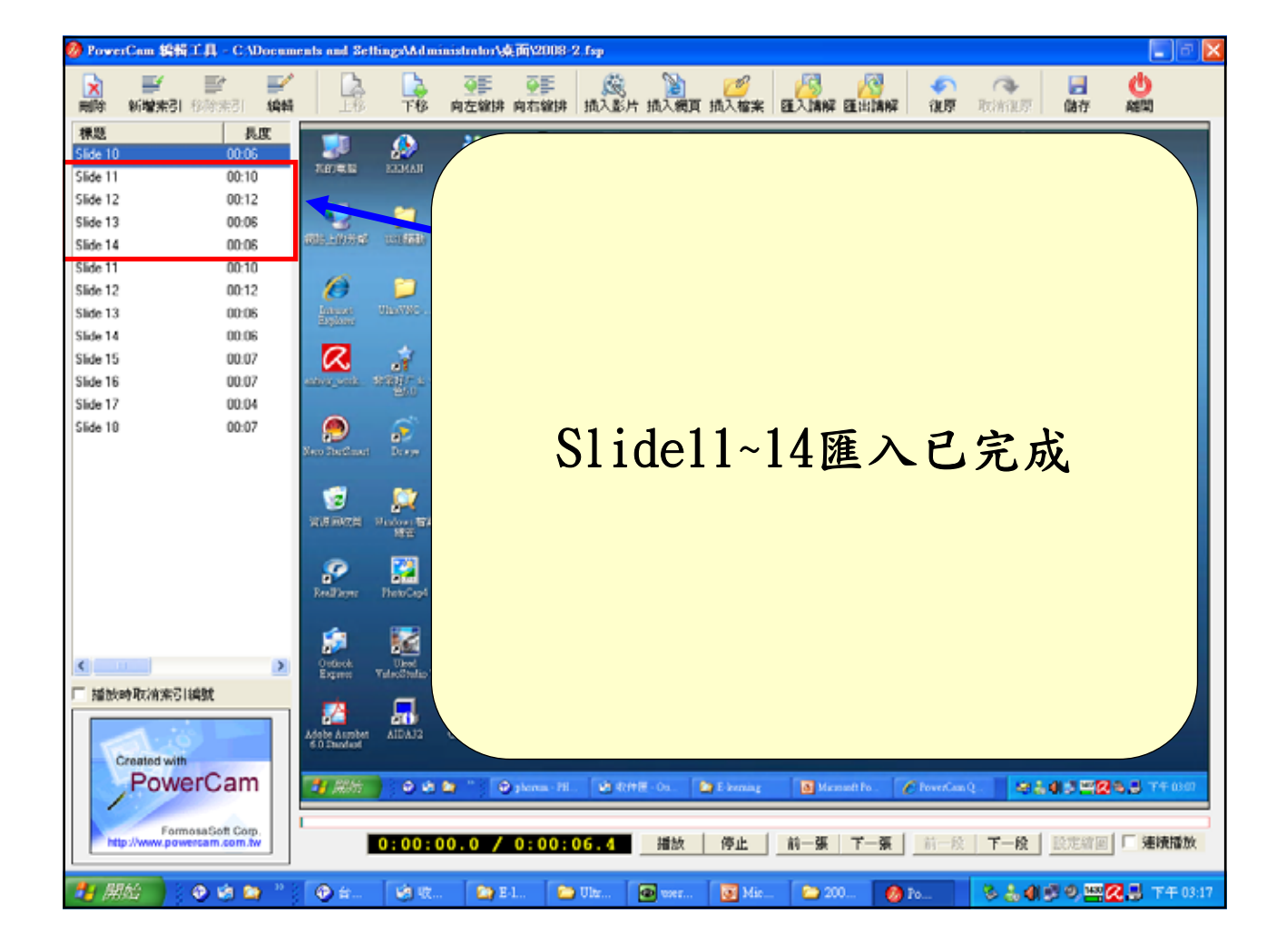

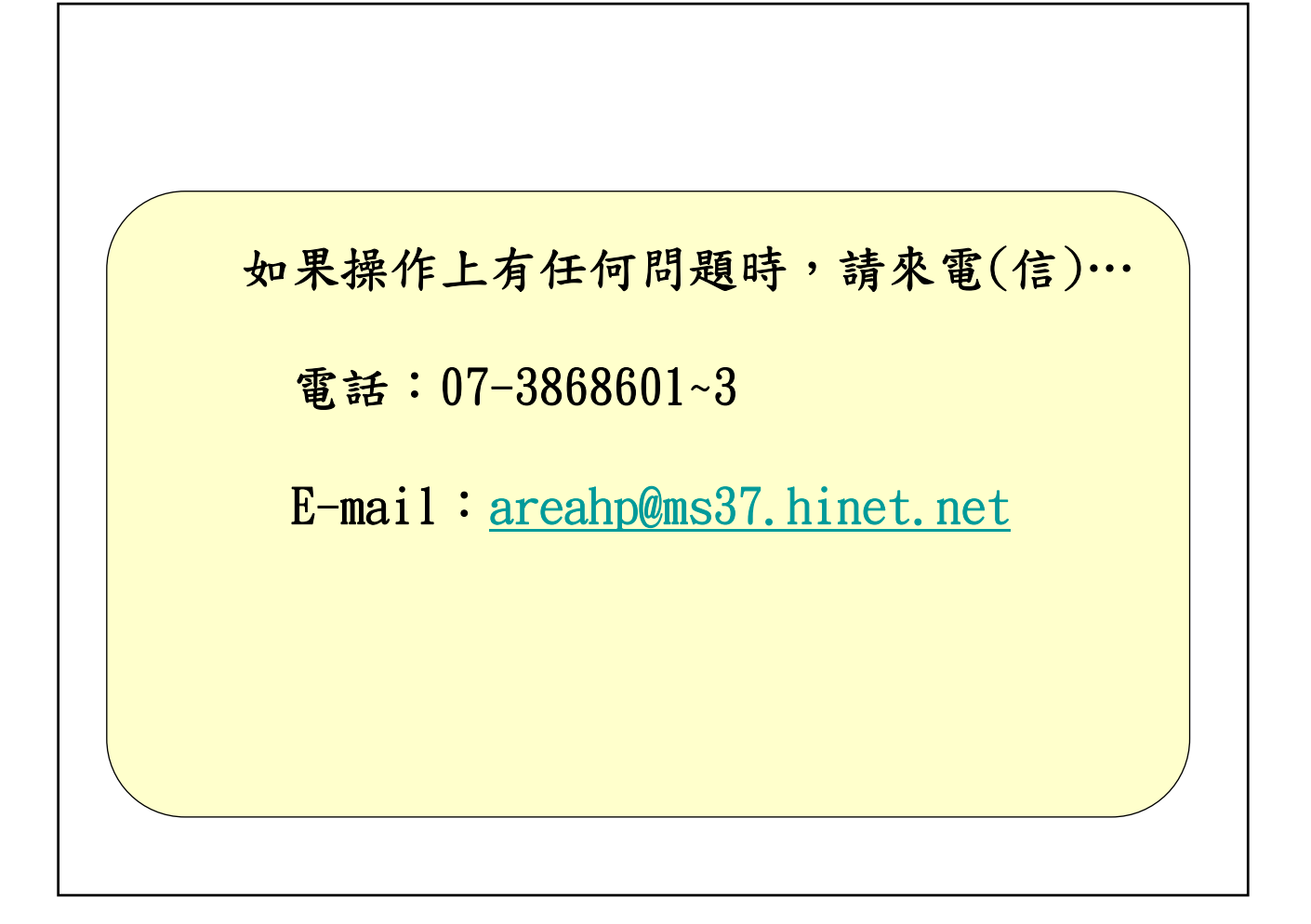